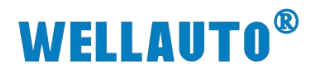

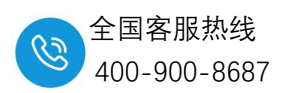

# 调用西门子 GET\_DIAG 指令对 IP67 从站模块进行状态诊断

# 目录

| —,       | 简介                        | .2  |
|----------|---------------------------|-----|
| <u> </u> | 导入 GSD 文件、设置耦合器 IP 和名称    | . 2 |
|          | 1、导入 GSD 文件               | 2   |
|          | 2、设置耦合器与控制器 IP 和名称        | 3   |
| 三、       | 添加 PN 站点、设置参数             | 4   |
|          | 1、添加 AUPN 2A4B-BUS 主站模块   | .4  |
|          | 2、组态 AUPN 2A4B-BUS 主站的子模块 | 5   |
| 四、       | 调用诊断指令测试模块报错诊断            | . 7 |
|          | 1、 调用 GET_DIAG 指令         | 7   |
|          | 2、测试模块报错诊断信息              | 9   |

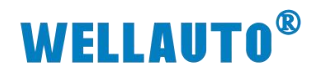

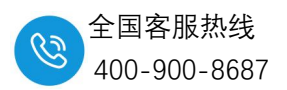

一、简介

本文档主要说明西门子 1200CPU 和 AUPN 2A4B-BUS 主站模块进行连接通讯,调用西 门子 GET\_DIAG 指令读取扩展模块报错信息,使用模块: AUPN 2A4B-BUS 、AUIO 4AIVAOVH-BUS、AUBO 4TC、AUBO 16DION、AUBO 4AIIH、AUBO AOIAOVH,耦合器 IP 设置为 192.168.1.253。具体操作步骤如下:

## 二、导入 GSD 文件、设置耦合器 IP 和名称

#### 1、导入 GSD 文件

复制耦合器的 GSD 文件到博途软件安装路径的 Profinet 文件。

| 项目(P) 编辑(E) 视图(V) 插入(I) 在线(O) 选项(N                                                                                                    | 0 工具(T) 窗口(W) 帮助(H)             |                      |             |             |              |           | Totally Integrated A | utomation |
|----------------------------------------------------------------------------------------------------|---------------------------------|----------------------|-------------|-------------|--------------|-----------|----------------------|-----------|
| 🕑 🕒 🔒 保存项目 🚢 📈 🧾 🗐 🗙 🖣 设                                                                                                    | 置( <u>5</u> ) 減 🖉 🕫             | ·至馬紙 🏰 🆪 📳 💉 🖃 💷 👍 7 | 目中搜索>       |             |              |           | rouny integrated is  | PORTAL    |
| 项目树 🔲 🗸 项 支持                                                                                                    | 持包(2)                           |                      |             |             |              | < 硬件目录    |                      | 101       |
| 设备 🦉                                                                                                    | 俚通用站描述文件(GSD)(Q)                |                      | 🦨 拓扑视图      | ▲ 网络视图      | ₩ 设备视图       | 选项        |                      | 2         |
| 11 II II II II II II II II II II II II I                                                                                                    | 坊 Automation License Manager(A) | 3                    | 拓扑概赏        | 拓扑比较        |              |           |                      |           |
|                                                                                                    | 示參考文本(出)                        |                      | <b>N</b>    | 11111000    |              | ▼ 目录      |                      |           |
| □ ▼ □ 项目5                                                                                                    | 員库(G) ▶                         |                      | 10.00.00.00 |             | 15.00 01.013 | - 根索>     |                      | and and   |
| ■ 添加新设备                                                                                                    |                                 |                      | 1 波雷/第日     | artation 1  | 指槽 1入1+3     |           | 3事ウ件 ~~ 印~           |           |
| ▲ 设备和网络<br>CPU 121                                                                                                    | 110                             | 1                    | - PLC_      | 1           | 1            | ► 128 128 |                      |           |
| N ibsilit                                                                                                    |                                 |                      | • P         | ROFINET接口_1 | 1 X1         | HM        |                      |           |
| し 在线和诊断                                                                                                    |                                 |                      |             | 端口_1        | 1 X1 P1      | ▶ 📑 PC 系统 |                      | 1         |
| ▼ 🔓 程序块 👘                                                                                                    |                                 |                      |             |             |              | ▶ 🔳 驱动器和  | 起动器                  | 2         |
| ■ 添加新块                                                                                                    |                                 |                      |             |             |              | ▶ ■ 网络组件  |                      |           |
| Main [OB1]                                                                                                    |                                 |                      |             |             |              | ● 温 信頼和語  | ee.                  | 3         |
| ■ 預備認問指題仔                                                                                                    |                                 |                      |             |             |              | ) 個件电与配   | 电.                   |           |
|                                                                                                    |                                 |                      |             |             |              | ▶ 🛅 现场设备  | -                    |           |
| ▶ 圖 外部源文件                                                                                                    |                                 |                      |             |             |              | ▶ 慵 其它现场  | 设备                   |           |
| ▶ 🞑 PLC 变量                                                                                                    |                                 |                      |             |             |              |           |                      | 2         |
| ▶ L <>> PLC 数据类型                                                                                                    |                                 |                      |             |             |              | -         |                      |           |
| <ul> <li>         ・</li> <li>         ・</li></ul> |                                 |                      |             |             |              |           |                      |           |
| Traces                                                                                                    |                                 |                      | 2           |             |              |           |                      |           |
| ▶ 📜 设备代理数据                                                                                                    |                                 |                      |             |             |              |           |                      |           |
| 2 程序信息                                                                                                    |                                 |                      |             |             |              |           |                      |           |
| ■ PLC 报警文本列表                                                                                                    |                                 |                      |             |             |              | -         |                      |           |
| ▶ 1 本地模块                                                                                                    |                                 |                      |             |             |              |           |                      |           |
|                                                                                                    |                                 |                      |             |             |              |           |                      |           |
| )<br>一<br>、<br>一<br>、<br>一<br>、<br>一<br>、<br>、<br>、<br>、<br>、<br>、<br>、<br>、<br>、<br>、<br>、<br>、<br>、                                                                                                    |                                 |                      |             |             |              |           |                      |           |
| - 128 mil 10 victor                                                                                                    |                                 |                      |             |             |              |           |                      |           |
| ▲ 浜細绚阁                                                                                                    |                                 |                      |             |             |              |           |                      |           |
| TT-MITAGE                                                                                                    |                                 |                      |             |             |              |           |                      |           |
|                                                                                                    |                                 |                      |             |             |              |           |                      |           |
| A10                                                                                                    |                                 |                      |             |             |              |           |                      |           |
| A19                                                                                                    |                                 |                      |             |             |              |           |                      |           |
|                                                                                                    |                                 |                      |             |             |              |           |                      |           |
|                                                                                                    | 100 E 400                       |                      | ×           |             |              | -         |                      |           |
| < III                                                                                                    | > 10                            | 0%                   |             | 11          |              | >         |                      |           |

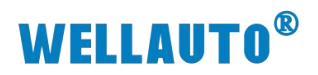

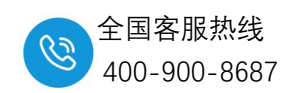

| 1 4 15                                                                                                    | 5日5、 過各和國務                    |                                                                                                    |        |
|----------------------------------------------------------------------------------------------------|-------------------------------|----------------------------------------------------------------------------------------------------|--------|
|                                                                                                    |                               |                                                                                                    | -      |
| 100                                                                                                    |                               | 武力 ● 第二十四日 ● 第二十四日 ● 第二十回日 ● 第二十回日 ● 第二日 ● 第二日 ● 第二日 ● 第二日 ● 第二日 ● 第二日 ● 第二日 |        |
|                                                                                                    | ፻ 🖸 🗑 🖽 🛄  ⁴                  | 拓扑概览 拓扑概览 扬扑比较                                                                                                    |        |
| 170.                                                                                                    |                               | 目录                                                                                                    |        |
| 1 项目5 へ                                                                                                    |                               | ₩ 设备端口 插册 伙伴站 <#索>                                                                                                    | itil . |
| → 小加制 反面                                                                                                    | PLC_1                         | ▼ 57-1200 station_1 図 过滤 配置文件 《全部》                                                                                                    |        |
| PLC_1 [CPU 1211C DC/D                                                                                                    | CPU 1211C                     | PLC_1 1 → 通控制器                                                                                                    |        |
| □¥ 设备组态                                                                                                    | 管理通用防损法文件                     |                                                                                                    |        |
| 9. 在线和诊断                                                                                                    | 已安装的 GSD 项目中的 GSD             | 1 X1 P1 > II PC 系统                                                                                                    |        |
| ▼ 忌 程序块 ■                                                                                                    |                               | ・遭援动器和起动器                                                                                                    |        |
| ■ 添加新块                                                                                                    | 導路径: C:IUsers\16131\Desktop   | 项目SIAdditionalFiles\GSD                                                                                                    |        |
| - Main [081]                                                                                                    | 导入路径的内容                       |                                                                                                    |        |
| •                                                                                                    |                               | ★ 運業 持杰 信用 → ■ 供电与配电                                                                                                    |        |
| ▶ □ 工艺对象                                                                                                    | nsdmlw2 33.aunn 2a4h.buts-202 | → 頃間 1/1/2 頃間<br>33 苦酒 戸経史雄 TOK Devid → 1 現场设备                                                                                                    |        |
| ▶ 🐻 外部源文件                                                                                                    |                               | · · · · · · · · · · · · · · · · · · ·                                                                                                    |        |
| ▶ 🛃 PLC 变量                                                                                                    |                               | 选择文件夹                                                                                                    | ×      |
| ▶ Co PLC 数据类型                                                                                                    |                               |                                                                                                    |        |
| <ul> <li>         ・</li> <li>         ・</li></ul> |                               | ← → ✓ ↑ ○ 《 项目5 > AdditionalFiles > GSD > ✓ ○ 在 GSD 中酸素                                                                                                    | *      |
| Traces                                                                                                    |                               |                                                                                                    |        |
| ▶ 「喋 设备代理约据                                                                                                    |                               | 组织▼ 新建文件夹 三 ▼                                                                                                    | 0      |
| 29 程序信息                                                                                                    |                               | 2024-12 2024-12 2024-12 大小                                                                                                    | 8      |
| ы PLC 报警文本列表                                                                                                    |                               |                                                                                                    | _      |
| ▶ 📑 本地模块                                                                                                    | <                             | HA3H前保LOGI AUPN 2A48-BUS-xml-20241121 2024/12/6 10:33 文件夹                                                                                                    |        |
| ▶ <u>■</u> 分布式 I/O                                                                                                    |                               |                                                                                                    | - 1    |
| ・ 温 未分组的设备                                                                                                    |                               |                                                                                                    | - 1    |
| 20 XEND V                                                                                                    |                               | >> ● WPS云盘                                                                                                    | - 1    |
|                                                                                                    |                               | ✓ ■ 此电脑                                                                                                    | - 1    |
| <b>洋御倪图</b>                                                                                                    |                               | > 🖳 Windows (C:)                                                                                                    |        |
|                                                                                                    |                               | > — 本地磁盘 (D:)                                                                                                    |        |
| 品称                                                                                                    |                               | 2 m Rife                                                                                                    |        |
|                                                                                                    |                               |                                                                                                    | -1     |
|                                                                                                    |                               |                                                                                                    | 100    |

| 設備     設備                                                                                                    |       |
|----------------------------------------------------------------------------------------------------|-------|
| 日本         日本                                                                                                    |       |
| 「項目3<br>「項目3<br>「意味細胞<br>「意味細胞<br>「意味細胞<br>「意味細胞<br>「意味細胞<br>「意味細胞<br>「意味細胞<br>「意味細胞<br>「「「」」」」」」<br>「」」」」」」<br>「「」」」」」」<br>「」」」」」」<br>「」」」」」」<br>「」」」」」」」<br>「」」」」」」<br>「」」」」」」<br>「」」」」」」<br>「」」」」」」<br>「」」」」」」」<br>「」」」」」」<br>「」」」」」」」<br>「」」」」」」」」<br>「」」」」」」」」<br>「」」」」」」」」<br>「」」」」」」」」」」                                                                                                    |       |
| <ul> <li>● 理書</li> <li>● 日本</li> <li>● 日本</li>     &lt;</ul>                                                                                                    |       |
|                                                                                                    | 10000 |
|                                                                                                    |       |
| ● 「日本に」     ● 「日本に」     ● 「日本に」 <td></td>                                                                                                    |       |
| ● 日本       ● 日本                                                                                                    |       |
| ● 在我級创語     ● 次表的     ● 次表的     ● 次表的     ● 次表的     ● 次表的     ● 次表的     ● 次表的     ● 次表的     ● ※     ● ※     ● ※     ● ※     ● ※     ● ※     ● ※     ● ※     ● ※     ● ※     ● ※     ● ※     ● ※     ● ※     ● ※     ● ※     ● ※     ● ※     ● ※     ● ※     ● ※     ● ※     ● ※     ● ※     ● ※     ● ※     ● ※     ● ※     ● ※     ● ※     ● ※     ● ※     ● ※     ● ※     ● ※     ● ※     ● ※     ● ※     ● ※     ● ※     ● ※     ● ※     ● ※     ● ※     ● ※     ● ※     ● ※     ● ※     ● ※     ● ※     ● ※     ● ※     ● ※     ● ※     ● ※     ● ※     ● ※     ● ※     ● ※     ● ※     ● ※     ● ※     ● ※     ● ※     ● ※     ● ※     ● ※     ● ※     ● ※     ● ※     ● ※     ● ※     ● ※     ● ※     ● ※     ● ※     ● ※     ● ※     ● ※     ● ※     ● ※     ● ※     ● ※     ● ※     ● ※     ● ※     ● ※     ● ※     ● ※     ● ※     ● ※     ● ※     ● ※     ● ※     ● ※     ● ※     ● ※     ● ※     ● ※     ● ※     ● ※     ● ※     ● ※     ● ※     ● ※     ● ※     ● ※     ● ※     ● ※     ●                                                                                                    |       |
| ● 健康段     ● 健康段       ● Main (De1)     ● Main (De1)       ● Wain (De1)     ● Main (De1)       ● Wain (De1)     ● Photogram       ● TST2/b     ● DA MCK didA/SE       ● TST2/b     ● DA MCK didA/SE       ● COLOMA-V2.33+UPY 2448-0U-SC0.     V2.33       ○ TACK     ● DA MCK       ● COLOMA-V2.33+UPY 2448-0U-SC0.     V2.33       ○ TACK     ● COLOMA-V2.33+UPY 2448-0U-SC0.       ● COLOMA-V2.33+UPY 2448-0U-SC0.     V2.33       ○ TACK     ● COLOMA-V2.33+UPY 2448-0U-SC0.       ● COLOMA-V2.33+UPY 2448-0U-SC0.     V2.33       ○ TACK     ● COLOMA-V2.33+UPY 2448-0U-SC0.       ● COLOMA-V2.33+UPY 2448-0U-SC0.     V2.33       ○ TACK     ● COLOMA-V2.33+UPY 2448-0U-SC0.       ● COLOMA-V2.33+UPY 2448-0U-SC0.     V2.33       ○ TACK     ● COLOMA-V2.33+UPY 2448-0U-SC0.       ● COLOMA-V2.33+UPY 2448-0U-SC0.     V2.33       ○ TACK     ● COLOMA-V2.33+UPY 2448-0U-SC0.       ● COLOMA-V2.33+UPY 2448-0U-SC0.     ● COLOMA-V2.33+UPY 2448-0U-SC0.       ● COLOMA-V2.33+UPY 2448-0U-SC0.     ● COLOMA-V2.33+UPY 2448-0U-SC0.       ● COLOMA-V2.33+UPY 2448-0U-SC0.     ● COLOMA-V2.33+UPY 2448-0U-SC0.       ● COLOMA-V2.33+UPY 2448-0U-SC0.     ● COLOMA-V2.33+UPY 2448-0U-SC0.       ● COLOMA-V2.34     ● COLOMA-V2.34       ● COLOMA-V2.34     ● COLOMA-V2.34    <                                                                                                    |       |
| ● 法结路接<br>● Main (015)<br>● 研想的看现是中。<br>● 研想的看现是中。<br>● 研想的看现是中。<br>● 公式 C S S S S S S S S S S S S S S S S S S                                                                                                    |       |
| ◆ Main [001]     ● 新聞 新聞電音:     ● 原本 総合 信用     ● 文 次 任 (本) 公 2 3 + U/PY 2 4 巻 6 U 5 20. V 2 3 3 英语 已经放装 TOK_Devid.     ● 文 次 代 編 定日 (本) 2 + U/PY 2 4 巻 6 U 5 20. V 2 3 3 英语 已经放装 TOK_Devid.     ● ① TOK_D 2 + U/PY 2 4 巻 6 U 5 20. V 2 3 3 英语 已经放装 TOK_Devid.     ● ① TOK 5 服用目<br>● ② TOK 5 服用目<br>● ③ TOK 5 服用目<br>● ③ TOK 5 R 5 ④ ● ③ TOK 5 ④ ● ④ ● ③ TOK 5 ④ ● ◎ TOK 5 ④ ● ◎ TOK 5 ④ ● ◎ TOK 5 ④ ● ◎ TOK 5 ④ ● ◎ TOK 5 ④ ● ◎ TOK 5 ⊕ ● ◎ TOK 5 ⊕ ● ○ TOK 5 ⊕ ● ○ TOK 5 ⊕ ● ◎ TOK 5 ⊕ ● ○ TOK 5 ⊕ ● ○                                                                                                    |       |
| ● 研制的研究性。<br>● 研制的研究性。<br>● 小师客双件<br>● 小师客双件                                                                                                    |       |
| <ul> <li>● 重 系統校</li> <li>● 重 万式換</li> <li>● 「 工艺換</li> <li>● 「 工艺換</li> <li>● 「 工艺換</li> <li>● 「 工艺換</li> <li>● 「 工艺換</li> <li>● 「 工艺換</li> <li>● 「 工艺換</li> <li>● 「 工艺換</li> <li>● 「 工 工 工 換</li> <li>● 「 工 工 工 換</li> <li>● 「 工 工 工 換</li> <li>● 「 工 工 工 換</li> <li>● 「 工 工 工 換</li> <li>● 「 工 工 工 換</li> <li>● 「 工 工 工 換</li> <li>● 「 工 工 工 換</li> <li>● 「 工 工 工 上 </li> <li>● 「 工 工 工 </li> <li>● 「 工 工 工 </li> <li>● 「 工 工 </li> <li>● 「 工 工 </li> <li>● 「 工 </li> <li>● 「 工 </li> <li>● 「 工 </li> <li>● 「 工 </li> <li>● 「 工 </li> <li>● 「 工 </li> <li>● 「 工 </li> <li>● 「 工 </li> <li>● 「 工 </li> <li>● 「 工 </li> <li>● 「 工 </li> <li>● 「 工 </li> <li>● 「 工 </li> <li>● 「 工 </li> <li>● 「 工 </li> <li>● 「 工 </li> <li>● 「 工 </li> <li>● 「 </li> <li>● 「 </li> <li>● 「 </li> <li>● 「 </li> <li>● 「 </li> <li>● 「 </li> <li>● 「 </li> <li>● 「 </li> <li>● 「 </li> <li>● 「 </li> <li>● 「 </li> <li>● 「 </li> <li>● 「 </li> <li>● 「 </li> <li>● 「 </li> <li>● 「 </li> <li>● 「 </li> <li>● 「 </li> <li>● 「 </li> <li>● 「 </li> <li>● 「 </li> <li>● 「 </li> <li>● ● </li> <li>● ● </li></ul>                                                                                                    |       |
| ・ ■ 打艺対象     ・ ■ 打き残文     ・ ■ 対象変文     ・ ■ 対象変文     ・ ■ 対象変文     ・ ■ 対象変     ・ ■ 対象変     ・ ■ 対象変     ・ ■ 対象変     ・ ■ 対象変     ・ ■ 対象変     ・ ■ 対象変     ・ ■ 対象変     ・ ■ 対象変     ・ ■ 対象変     ・ ■ 対象変     ・ ■ 対象変     ・ ■ 対象変     ・ ■ 対象変     ・ ■ 対象変     ・ ■ 対象変     ・ ■ 対象変     ・ ■ 対象変     ・ ■ 対象変     ・ ■ 対象変     ・ ■ 対象     ・ ■ 対象     ・ ■ 対象変     ・ ■ 対象     ・ ■ 対象     ・ ■ 対                                                                                                    |       |
| ・ ・ ・ ・ ・ ・ ・ ・ ・ ・ ・ ・ ・ ・ ・ ・ ・                                                                                                    |       |
| <ul> <li>▲ R &lt; &lt; 2000</li> <li>▲ R &lt; &lt; 2000</li> <li>▲ R &lt; &lt; 2000</li> <li>▲ R &lt; &lt; &lt; 0000</li> <li>▲ R &lt; &lt; &lt; 0000</li> <li>▲ &lt; &lt; &lt; 0000</li> <li>▲ &lt; &lt; &lt; 0000</li> <li>▲ &lt; &lt; &lt; 0000</li> <li>▲ &lt; &lt; &lt; 0000</li> <li>▲ &lt; &lt; &lt; 0000</li> <li>▲ &lt; &lt; &lt; 0000</li> <li>▲ &lt; &lt; &lt; &lt; 0000</li> <li>▲ &lt; &lt; &lt; &lt; 0000</li> <li>▲ &lt; &lt; &lt; &lt; 0000</li> <li>▲ &lt; &lt; &lt; &lt; &lt; 0000</li> <li>▲ &lt; &lt; &lt; &lt; &lt; &lt; &lt; &lt; &lt; &lt; &lt; &lt; &lt; &lt; &lt; &lt; &lt; &lt; &lt;</li></ul>                                                                                                    |       |
| • C - C - S - S - S - S - S - S - S - S -                                                                                                    |       |
| · · · · · · · · · · · · · · · · ·                                                                                                    |       |
| ● (a diglef)       ● Traces       ● (a diglef)       ● (a diglef) </td <td></td>                                                                                                    |       |
| →      ○       →      ○       →      ○       →      ○       →      ○       →      ○       →      ○       →      ○       →      ○       →      ○       →      ○       →      ○       →      ○       →      ○       →      ○       →      ○       →      ○       →      ○       →      ○       →      ○       →      ○       →      ○       →      ○       →      ○       →      ○       →      ○       →      ○       →      ○       →      ○       →      ○       →      ○       →      ○       →      ○       →      ○       →      ○       →      ○       →      ○       →      ○       →      ○       →      ○       →      ○       →      ○       →      ○       →      ○       → <                                                                                                    |       |
| • ● (金) (金) (金) (金)       ● ○ (金) (金) (金)       ● ○ (金) (金)       ● ○ (金) (金)       ● ○ (金) (金)       ● ○ (金) (金)       ● ○ (金) (金)       ● ○ (金) (金)       ● ○ (金)       ● ○ (金)        ● ○ (金)                                                                                                    |       |
| Im (1 # 10 # 10 # 10 # 10 # 10 # 10 # 10 #                                                                                                    |       |
|                                                                                                    |       |
| ・ 通 水地級 ・ 通 水地級 ・ 通 水地級 ・ 通 水地級 ・ 通 水地級 ・ 通 水地級 ・ 通 水地級 ・ 通 水地 ・ 通 水地 ・ 通 水地 ・ 通 水地 ・ 通 水地 ・ 通 水地 ・ 一 一 一 一 一 一 一 一 一 一 一 一 一 一 一 一 一 一 一                                                                                                    |       |
| ◆ 国 分気式 00<br>● 国 分気式 00<br>● 国 分気 00<br>● 目 分気 00<br>● 目 分 00<br>● 目 分 00<br>● 目 分 00<br>■ 目 分 00<br>■ 目 分 00<br>■ 目 分 00<br>■ 目 分 00<br>■ 目 分 00<br>■ 目 分 00<br>■ 目 分 00<br>■ 目 分 00<br>■ 目 分 00<br>■ 目 分 00<br>■ 目 分 00<br>■ 目 分 00<br>■ 目 分 00<br>■ 目 分 00<br>■ 目 分 00<br>■ 目 分 00 |       |
|                                                                                                    |       |
|                                                                                                    |       |
| 「Finde Contact And And And And And And And And And And                                                                                                    |       |
| 详细视图<br>  名称                                                                                                    |       |
| 2時                                                                                                    |       |
| 20                                                                                                    |       |
| 4#                                                                                                    |       |
| 88 ·                                                                                                    |       |
|                                                                                                    |       |
|                                                                                                    |       |
|                                                                                                    |       |
|                                                                                                    |       |
| (III)                                                                                                    |       |
| 回 屋性 11 信息 11 公断                                                                                                    |       |

### 2、设置耦合器与控制器 IP 和名称

本例使用的控制器 IP 为 192.168.1.26,因此将耦合器网页用于通讯的 IP 改为 192.168.1.253,保持与主站 IP 网段一致,如下图所示。

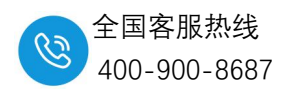

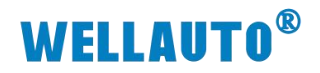

| R日例 U 4                                                                                                    |                                                                                                    | t Adapter 🔸 plc_1 [192.168.1.26] 🔸 PLC_1 [192.168.1.26] [192.168.1.26] 👘 🚍 🗙 | 在线工具                                                                                     |
|----------------------------------------------------------------------------------------------------|----------------------------------------------------------------------------------------------------|------------------------------------------------------------------------------|------------------------------------------------------------------------------------------|
| 设备                                                                                                    |                                                                                                    |                                                                              | 选项                                                                                       |
| 副 副 副 副 副                                                                                                    | <ul> <li>诊断<br/>常規<br/>诊断状态</li> </ul>                                                                                                    | 常规 章<br>模块                                                                   | ✓ CPU 操作面板                                                                               |
| <ul> <li>(福 法相談共</li> <li>(福 分布式 tio)</li> <li>(田 分布式 tio)</li> <li>(田 分布式 tio)</li> <li>(田 公司)</li> <li>(田 公司)</li></ul>                                                                                                    | <ul> <li>(金融年年)</li> <li>(金融年年)</li> <li>(金融日本市)</li> <li>(市)</li> <li>(市)</li>     &lt;</ul> | - 認急線 GPU 1211C DCDDCDC<br>- 订映線 6657 211-1/4240 0080<br>- 確保 1              | FLC:1192.163.126[CPU1211CDCDCDCD<br>RM/1510P RM<br>ERROR <u>510P</u><br>MMHT <u>MRE5</u> |
| ▲ 更新可以间的合金<br>● 費売準備總<br>● 費売準備總<br>● 現た、1192.168.1.26)<br>● 支援政治<br>● 運 日本<br>● 電 日本<br>● 資本の推続型<br>● 電 10.160.04±<br>● 電 10.000±<br>■ Cinternal (本別)<br>● 電 50.051<br>■ 10.000±<br>■ Cinternal (本別)<br>■ 10.0557051<br>■ 10.0557051<br>■ 10.05570557051<br>■ 10.05570557055705570557055705570557055705 | 19.C.1 [192.168.1.26] [CPU 1211C<br>常規<br>无可用"属性"。<br>目前半型示任何"属性"。可約非                                                                                                    | ○ OCOCOCC<br>OCOCOCC<br>③ 属性 <sup>1</sup> 3 信息 3 论新                          | 150 ms<br>截世: 100 ms<br>当能让次: 1000 ms<br>截长: 2,000 ms<br>餐餐器                             |

注: 改完 IP 和名称参数后,更新可访问设备是否更改 IP 和名称成功。

# 三、添加 PN 站点、设置参数

#### 1、添加 AUPN 2A4B-BUS 主站模块

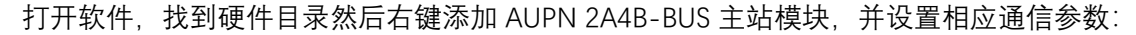

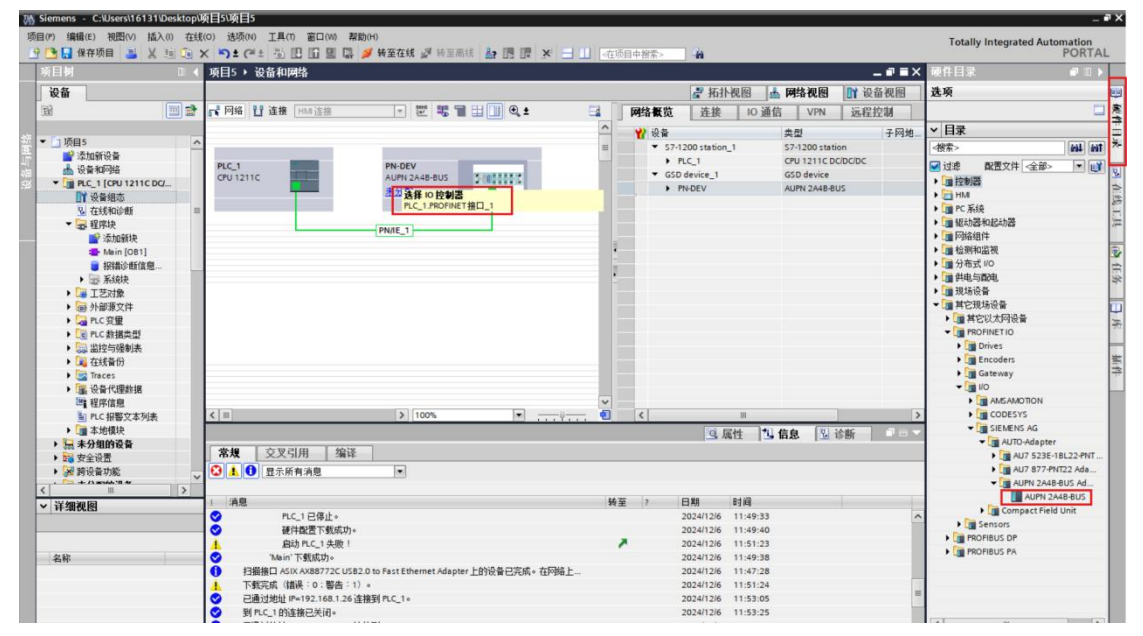

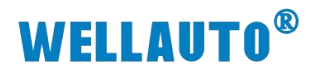

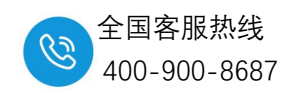

| 🕆 📑 🔒 保存项目 🚢 📈 🗐 🗐 🗙                                                                                                    | ) 法项(N) 工具(T) 窗口(M) 載                                                                                                    | (19)(H)<br>🍠 转至在线 🧬 转至高线 🛃 🛅                                           | 🗜 🗶 🖃 🛄 《在项目中接索> 🔛 🦌                                                                                                    |       |                                       |         |    |         | Totally Integrated A | PORTAL  |
|----------------------------------------------------------------------------------------------------|----------------------------------------------------------------------------------------------------|------------------------------------------------------------------------|----------------------------------------------------------------------------------------------------|-------|---------------------------------------|---------|----|---------|----------------------|---------|
| 项目树 🗉                                                                                                    | < 项目5 · 未分组的设备 · I                                                                                                    | PN-DEV [AUPN 2A4B-BUS]                                                 |                                                                                                    |       |                                       | - •     | =× | 硬件目录    |                      |         |
| 设备                                                                                                    |                                                                                                    |                                                                        | ▶ 拓扑视图                                                                                                    | ▲ 网络社 | 9.图                                   | 1 设备视   | 8  | 选项      |                      |         |
| 8                                                                                                    | PN-DEV [AUPN 2A48-BUS]                                                                                                    | • = E 4 = 1 Q :                                                        |                                                                                                    | 1     |                                       |         |    |         |                      |         |
|                                                                                                    | Contra Contra Co |                                                                        | ▲ ● 標連                                                                                                    | 机胡椒   | 活动                                    | 1 1011  |    | ▼ 目录    |                      |         |
| ■ PLC 报警文本列表                                                                                                    | ^                                                                                                    |                                                                        | PN-DEV                                                                                                    | 0     | 0                                     | - Forma | -  | <搭索>    |                      | ant ant |
| ▶ 📑 本地模块                                                                                                    |                                                                                                    |                                                                        | Interface                                                                                                    | 0     | 0 X1                                  |         |    | a idati | 和要女件 全部。             |         |
| ▶ <u>■</u> 分布式 I/O                                                                                                    | 100                                                                                                    |                                                                        | IOL_LocalIO_1                                                                                                    | 0     | 1 (IOL                                | 1       | 1  | 1235    | MLXH SEP             |         |
| > 温 未分组的设备                                                                                                    |                                                                                                    |                                                                        |                                                                                                    | 0     | 2 (Por                                |         |    | 1000    | išib.                |         |
| 2 安主说道                                                                                                    |                                                                                                    |                                                                        |                                                                                                    | 0     | 3 (Por                                |         |    | 7.181   | \$                   |         |
| · 资料的收留分配。                                                                                                    |                                                                                                    |                                                                        | 2                                                                                                    | 0     | 4 (Por                                |         |    |         | ~                    |         |
| 1 立大統領                                                                                                    |                                                                                                    |                                                                        |                                                                                                    | 0     | 5 (Por                                |         |    |         |                      |         |
| ) 语言和密源                                                                                                    | -                                                                                                    | 2 100000 5                                                             |                                                                                                    | 0     | 6 (Por                                |         |    |         |                      |         |
| ▶ 🔀 版本控制接口                                                                                                    | _                                                                                                    |                                                                        |                                                                                                    | 0     | 7 (Por                                |         |    |         |                      |         |
| ▼ 🔚 在线访问                                                                                                    |                                                                                                    |                                                                        | Ext Modules 1                                                                                                    | 0     | S (But                                |         |    |         |                      |         |
| 1 显示隐藏接口                                                                                                    |                                                                                                    |                                                                        |                                                                                                    | 0     | 8.2                                   |         | -  |         |                      |         |
| <ul> <li>ASIX AX88772C US82.0 to Fa</li> </ul>                                                                                                    |                                                                                                    | 1005                                                                   |                                                                                                    |       |                                       |         | Ň  |         |                      |         |
| 書: 更新可访问的设备                                                                                                    |                                                                                                    | 100%                                                                   |                                                                                                    |       |                                       |         | 1  |         |                      |         |
| ■ 显示更多信息                                                                                                    | PN-DEV [AUPN 2A48-BUS]                                                                                                    |                                                                        | 3. 属性                                                                                                    | 」信息   | 1 1 1 1 1 1 1 1 1 1 1 1 1 1 1 1 1 1 1 | r 👘     |    | -       |                      |         |
| plc_1 [192.168.1.26]                                                                                                    | 常規 10 变量 系统                                                                                                    | 充常数 文本                                                                 |                                                                                                    |       |                                       |         |    |         |                      |         |
|                                                                                                    |                                                                                                    | the second second second second second second second                   |                                                                                                    |       |                                       |         |    |         |                      |         |
| • pn1 [192.168.1.253]                                                                                                    | ▼ 常規                                                                                                    |                                                                        | 添加新子问                                                                                                    |       |                                       |         | ^  |         |                      |         |
| ● [192.168.1.253]<br>③ 在线和诊断<br>● [Intel(R) Wi-Fi 6 AX201.160MHz                                                                                                    | ▼ 常規<br>目录信息                                                                                                    |                                                                        | 添加新子网                                                                                                    |       |                                       |         | ^  |         |                      |         |
| <ul> <li>↓ (192.168.1.253)</li> <li>↓ 在线和诊断</li> <li>▶ (111.1111)</li> <li>▶ (111.1111)</li> <li>▶ (111.11111)</li> <li>▶ (111.11111)</li> <li>▶ (111.11111)</li> <li>▶ (111.11111)</li> <li>▶ (111.11111)</li> <li>▶ (111.11111)</li> <li>▶ (111.11111)</li> <li>▶ (111.11111)</li> <li>▶ (111.11111)</li> <li>▶ (111.11111)</li> <li>▶ (111.11111)</li> <li>▶ (111.111111)</li> <li>▶ (111.111111)</li> <li>▶ (111.111111)</li> <li>▶ (111.111111)</li> <li>▶ (111.111111)</li> <li>▶ (111.111111)</li> <li>▶ (111.1111111)</li> <li>▶ (111.111111111111111111111111111111111</li></ul>                                                                                                    | <ul> <li>▼ 常規</li> <li>目录信息</li> <li>▼ PROFINET接口 [X1]</li> </ul>                                                                                                    | Internet 协议版本 4 (IPv4)                                                 | 添加新子向                                                                                                    |       |                                       |         | -  |         |                      |         |
| Lim pn [192/168.1.253]     S                                                                                                    | <ul> <li>▼常規</li> <li>目录信息</li> <li>▼ROFINET接口 [X1]</li> <li>常規</li> </ul>                                                                                                    | Internet 协议版本 4 (IPv4)                                                 | 添加新子问                                                                                                    |       |                                       |         | -  |         |                      |         |
| (2) P1 (192.168.1.253)     (2) 在状的诊断     (1) Intel(R) W+Fi & AX201.160MHz W     (1) Cinternal [本地]     (1) U58 (57US8)     (1) TeleService (自动协议识别)                                                                                                    | <ul> <li>▼ 常規</li> <li>目录信息</li> <li>▼ PROFINET接口 [X1]</li> <li>常規</li> <li>収太同地址</li> </ul>                                                                                                    | Internet 协议版本 4 (IPv4)                                                 | ③ 在项目中设置 IF 地址                                                                                                    |       |                                       |         |    |         |                      |         |
| · □ pri 11x2.168.1.253]<br>□ 在线和诊断<br>· □ intel(0) WFi 6 AX201160M4z<br>● C internal [本地]<br>· □ US8 [57U58]<br>· □ TeleSenice [自动协议识别]<br>· □ 本是Juse 存錄器                                                                                                    | <ul> <li>常規</li> <li>目录信息</li> <li>FROFINET接口[X1]</li> <li>常規</li> <li>図式回動型</li> <li>高级选项</li> </ul>                                                                                                    | Internet 协议版本 4 (IPv4)                                                 | 法加留于问<br>④ 在项目中设置 F 地址<br>F 地址 192 . 168 . 1 253                                                                                                    | 1     |                                       |         |    |         |                      |         |
| (山) pri (1x2/188.1253)     (山) 在技術的価     (山) (加市(R)) WH 6 A X2011 60MH2      (加市(R)) WH 6 A X2011 60MH2      (加h2 X2011 60MH2      (加h2 X2011 60MH2      ( mh2 X2011 60MH2      ( mh2 X2011 60MH2      ( mh2 X2011 60MH2      ( mh2 X2011 60MH2      ( mh2 X2011 60MH2 | <ul> <li>常規</li> <li>目录信息</li> <li>PROFINET接口 [X1]</li> <li>常規</li> <li>医振荡型透透</li> <li>高级违项</li> <li>接口违项</li> </ul>                                                                                                    | Internet 协议版本 4 (IPv4)                                                 | 添加前子向 ② 在项目中设置 F地址 IF地址: 192.168.1253 子何根章: 255.255.0                                                                                                    | ]     |                                       |         |    |         |                      |         |
| <ul> <li>(重) pri [1x:/188.1253]</li> <li>(基本総約)#</li> <li>(■) (mel(R) WH 6 AX201100Met;</li> <li>(■) (mel(R) WH 6 AX201100Met;</li> <li>(■) (=) (=) (=) (=) (=) (=) (=) (=) (=) (=</li></ul>                                                                                                    | <ul> <li>常規</li> <li>日承信題</li> <li>PROFINET接口 [X1]</li> <li>常規</li> <li>型馬爾姆通</li> <li>- 盗窃违项</li> <li>(計算算算通過)</li> <li>小所冗余</li> </ul>                                                                                                    | Internet 协议版本 4 (IPv4)                                                 | 法加制子科 ④ 在项目中设置 IF 地址 IF 地址 IF 地址 IF 地址 IF 地址 IF 102, 168, 1, 253 IF 科規科 IF 255, 255, 255, 0 IF 中国地域 IF 256, 255, 255, 0 IF 256, 256, 256, 0 IF 256, 256, 256, 256, 0 IF 256, 256, 256, 256, 0 IF 256, 256, 256, 256, 256, 256, 256, 256,                                                                                                    | 2     |                                       |         |    |         |                      |         |
| · · · · · · · · · · · · · · · · ·                                                                                                    | <ul> <li>常規</li> <li>日茶信息</li> <li>PROFINET推口[X1]</li> <li>常規</li> <li>「東京前島島</li> <li>本協込法师</li> <li>指口追须</li> <li>小常元余</li> <li>帝朝何歩視式</li> <li>- 3840余</li> </ul>                                                                                                    | Internet 协议版本 4 (IPv4)                                                 | <ul> <li>法加利子科</li> <li>              み項目中设置 # 地址</li></ul>                                                                                                    | 2     |                                       |         |    |         |                      |         |
| ・                                                                                                    | <ul> <li>常規</li> <li>計准庫</li> <li>PROFILET着口[X1]</li> <li>常規</li> <li>(以内内通知)</li> <li>毫別込坊</li> <li>推込込坊</li> <li>推込込坊</li> <li>市方冗余</li> <li>専門向参規式</li> <li>・・         ・         ・         ・         ・         ・         ・         ・         ・         ・         ・         ・         ・         ・         ・         ・         ・         ・         ・         ・         ・         ・         ・         ・         ・         ・         ・         ・         ・         ・         ・         ・         ・         ・         ・         ・         ・         ・         ・         ・         ・         ・         ・         ・         ・         ・         ・         ・         ・         ・         ・         ・         ・         ・         ・         ・         ・         ・         ・         ・         ・         ・         ・         ・         ・         ・         ・         ・         ・         ・         ・         ・         ・         ・         ・         ・      </li> <li>         ・         ・         ・          ・          ・          ・          ・          ・           ・              ・</li></ul>                                                                                                    | internet 协议版本 4 (IPv4)                                                 | <ul> <li>法加利子问</li> <li>① 在項目中设置 # 地址</li> <li>単地址</li> <li>192_168_1_255</li> <li>255_255_255_0</li> <li>&gt; 列号本語品を算い反動器</li> <li>使用系品器</li> </ul>                                                                                                    | 2     |                                       |         |    |         |                      |         |
| ・ (編 pri (11×2183)     ・ (編 pri (11×2183)     ・ (編 pri (11×2183))     ・ (編 pri (11×2183))     ・ (編 pri (11×2183))     ・ (編 pri (11×2183))     ・ (編 pri (11×2183))     ・ (編 pri (11×2183))     ・ (編 pri (11×2183))     ・ (編 pri (11×2183))     ・ (編 pri (11×2183)))     ・ (編 pri (11×2183))     ・ (編 pri (11×2183)))     ・ (編 pri (11×2183))     ・ (編 pri (11×2183)))     ・ (編 pri (11×2183)))     ・ (編 pri (11×2183)))     ・ (編 pri (11×2183)))     ・ (編 pri (11×2183)))     ・ (編 pri (11×2183)))     ・ (編 pri (11×2183)))     ・ (編 pri (11×2183)))     ・ (編 pri (11×2183))))     ・ (編 pri (11×2183)))     ・ (編 pri (11×2183))))     ・ (編 pri (11×2183))))     ・ (編 pri (11×2183))))     ・ (編 pri (11×2183))))     ・ (編 pri (11×2183)))))     ・ (編 pri (11×2183))))))))))))))))))))))))))))))))))))                                                                                                    | <ul> <li>常規</li> <li>冒法信息</li> <li>常約7時に常知[34]</li> <li>常約7時に常知[34]</li> <li>電加速荷</li> <li>電加速荷</li> <li>電加速荷</li> <li>電加速荷</li> <li>電加速荷</li> <li>電加速荷</li> <li>電加速荷</li> <li>電加速荷</li> <li>電加速荷</li> <li>電加速荷</li> <li>電加速荷</li> <li>電加速荷</li> <li>電加速荷</li> <li>電加速荷</li> <li>電加速荷</li> <li>電加速荷</li> <li>10周期</li> <li>Ford L121 P1</li> </ul>                                                                                                    | Internet 助说版本 4 (IPv4)                                                 | 法加約子科                                                                                                    |       |                                       |         |    |         |                      |         |
| · · · · · · · · · · · · · · · · ·                                                                                                    | <ul> <li>● 常規<br/>日表信息<br/>第80年時年後日[11]<br/>常規<br/>「認知込め<br/>有知込め<br/>有知込め<br/>有知込め<br/>「常知しめ<br/>「「「「」」」<br/>「「「」」」<br/>「「「」」」<br/>「「」」」<br/>「「」」」<br/>「「」」」<br/>「「」」」<br/>「「」」」<br/>「「」」」<br/>「」<br/>「</li></ul>                                                                                                    | internet ( <b>b</b> ) ርጀመራች 4 (IP-4)                                   | <ul> <li>③加利子内</li> <li>④ 在项目中设置 # 地址</li> <li>● 在项目中设置 # 地址</li> <li>● 伊格祉</li> <li>● 192、168、1、253</li> <li>- 7月採時:</li> <li>255、255、255、255、0</li> <li>● 伊希和品名设置= 10 注射器</li> <li>新品品</li> <li>● 在设备+重振设量 # 地址</li> <li>● の の の の</li> </ul>                                                                                                    |       |                                       |         | •  |         |                      |         |
| ・ (編 pri (1942)883-1323)     ・ (編 pri (1942)884)     ・ (編 pri (1994)844)842     ・ (編 pri (1994)844)842     ・ (編 pri (1994)844)     ・ (編 pri (1994)844)                                                                                                    | <ul> <li>★ 常設</li> <li>■ 景点魚</li> <li>◆ RROFINET抽口[X1]</li> <li>* 常用の手術工作抽口[X1]</li> <li>* 常知込め</li> <li>- 都に込め</li> <li>- 都に込め</li> <li>- かたいため</li> <li>- なったりなか</li> <li>- マスジゼル</li> <li>- マスジゼル</li> <li>- マスジボル</li> <li>- マスジボル</li> <li>- マスジボル</li> <li>- マスジボル</li> <li>- マスジボル</li> <li>- マスジボル</li> <li>- マスジェル</li> <li>- マスジェル</li> <li>- マ</li></ul>                                                                                                    | Internet (þik)fik 4 (IP-4)                                             | 法加約子科                                                                                                    |       |                                       |         |    |         |                      |         |
| · · · · · · · · · · · · · · · · ·                                                                                                    | <ul> <li>         来般         <ul> <li>             来般             <ul> <li></li></ul></li></ul></li></ul>                                                                                                    | internet 协议版本 4 (IP-4)<br>PROFINET                                     | (法加利子内)     (法加利子内)     (法加利子内) |       |                                       |         |    |         |                      |         |
| · · · · · · · · · · · · · · · · ·                                                                                                    | ・常規              田子信息              日本信息              日本信息                                                                                                    | internet (ትርርክርቶ 4 (IP+4)<br>PROFINET                                  | 法加約子科     ①     ①     ①     ①     ①     ①     ①     ①     ①     ①     ①     ①     ①     ①     ①     ①     ①     ①     ①     ①     ①     ①     ①     ①     ①     ①     ①     ①     ①     ①     ①     ①     ①     ①     ①     ①     ①     ①     ①     ①     ①     ①     ①     ①     ①     ①     ①     ①     ①     ①     ①     ①     ①     ①     ①     ①     ①     ①     ①     ①     ①     ①     ①     ①     ①     ①     ①     ①     ①     ①     ①     ①     ①     ①     ①     ①     ①     ①     ①     ①     ①     ①     ①      ①     ①     ①     ①     ①     ①     ①     ①     ①     ①     ①     ①     ①     ①     ①     ①     ①     ①     ①     ①     ①     ①     ①     ①     ①     ①     ①     ①     ①     ①     ①     ①     ①     ①     ①     ①     ①     ①     ①     ①     ①     ①     ①     ①     ①     ①     ①     ①     ①     ①     ①     ①     ①     ①     ①     ①     ①     ①     ①     ①     ①     ①     ①     ①     ①     ①     ①     ①     ①     ①     ①     ①     ①     ①     ①     ①     ①     ①     ①     ①     ①     ①     ①     ①     ①     ①     ①     ①     ①     ①     ①     ①     ①     ①     ①     ①     ①     ①     ①     ①     ①     ①     ①     ①     ①     ①     ①     ①     ①     ①     ①     ①     ①     ①     ①     ①     ①     ①     ①     ①     ①     ①     ①     ①     ①     ①     ①     ①     ①     ①     ①     ①     ①     ①     ①     ①     ①     ①     ①     ①     ①     ①     ①     ①     ①     ①     ①     ①     ①     ①     ①     ①     ①     ①     ①     ①     ①     ①     ①     ①     ①     ①     ①     ①     ①     ①     ①     ①     ①     ①     ①     ①     ①     ①     ①     ①     ①     ①     ①     ①     ①     ①     ①     ①     ①     ①     ①     ①     ①     ①     ①     ①     ①     ①     ①     ①     ①     ①     ①     ①     ①     ①     ①     ①     ①     ①     ①     ①     ①     ①     ①     ①     ①     ①     ①     ①     ①     ①     ①     ①     ①     ①     ①     ①     ①     ①     ①     ①     ①     ①     ①     ①     ①     ①     ①     ①     ①     ①     ①     ①     ①     ①     ①     ①     ①     ①     ①     ①     ①     ①     ①     ①     ①     ①     ①  | 2     |                                       |         |    |         |                      |         |
| <ul> <li>(二頭 pri (1942,1843):1323)</li> <li>(3) 《江松(1843):1323)</li> <li>(3) 《江松(1843):1423)</li> <li>(3) 《江水(1843):1423)</li> <li>(3) 《江水(1843):1423)</li> <li>(4) 《江水(1843):1423)</li> <li>(5) 《江水(1843):1423)</li> <li>(5) 《江水(1843):1423)</li> <li>(5) 《江水(1843):1423)</li> <li>(5) 《江水(1843):1423)</li> <li>(5) 《江水(1843):1423)</li> <li>(5) 《江水(1843):1423)</li> <li>(5) 《江水(1843):1423)</li> <li>(5) 《江水(1843):1423)</li> <li>(5) 《江水(1843):1423)</li> <li>(6) 《江水(1843):1423)</li> <li>(7) 《江水(1843):1423)</li> <li>(7) 《江(1843):1423)</li> <li>(7) 《江(1843):1423)</li> <li>(7) 《(1843):1423)</li> <li>(7) 《(1843):1423)</li> <li>(7) 《(1843):1423)</li> <li>(7) 《(1843):1423)</li> <li>(7) 《(1843):1423)</li> <li>(7) (1843):1423</li></ul>                                                                                                    | <ul> <li>常規</li> <li>第27前年第日(21)</li> <li>第2前前年第日(21)</li> <li>第25時前年第日(21)</li> <li>第25時前</li> <li>第25時前</li> <li>第25時前</li> <li>第25時前</li> <li>1675年</li> <li>第26時前</li> <li>1675年</li> <li>第26時前</li> <li>1675年</li> <li>1675年</li> <li>16754</li> <li>16754</li> <li>16754</li> <li>16754</li> <li>16754</li> <li>16754</li> <li>16754</li> <li>16754</li> <li>16754</li> <li>1</li></ul>                                                                                                    | Internet 詩 说版本 4 (IP+4)<br>PROFINET                                    | (注加計子内)     (注加計子内)     (注加計子内)     (注加計子内)     (注加計子内)     (注加計子内)     (注加計子内)     (注加計子内)     (注加計子内)     (注加計子内)     (注加計分計     (注加計分計)     (注加計分計)  | ]     |                                       |         |    |         |                      |         |
| ・                                                                                                    | ・常規              日表信息               日の市地主港口[X1]             常規             常規                                                                                                    | Internet 协议版本 4 (IP-4)<br>PROFINET<br>PROFINET                         |                                                                                                    | ]     |                                       |         |    |         |                      |         |
| <ul> <li>(編 pri (1942) 1823)</li> <li>(3) 《古代化合理</li> <li>(1) (1) (1) (1) (1) (1) (1) (1) (1) (1)</li></ul>                                                                                                    | <ul> <li>         ・ 常経<br/>・ 常心の時に第日[01]<br/>常定の時に第日[01]<br/>・ 常心の時に第日[01]<br/>・ 常心の時に<br/>・ 常いの時に<br/>・ 常いの時に<br/>・ 常いの時に<br/>・ アロージョン・<br/>・ アロージョン・<br/>・ アロージョン・<br/>・ アロージョン・<br/>・ アロージョン・<br/>・ アロージョン・<br/>・ アロージョン・<br/>・ アロージョン・<br/>・ アロージョン・<br/>・ アロージョン・<br/>・ アロージョン・<br/>・ アロージョン・<br/>・ アロージョン・<br/>・ アロージョン・<br/>・ アロージョン・<br/>・ アロージョン・<br/>・ アロージョン・<br/>・ アロージョン・<br/>・<br/>・ アロージョン・<br/>・ アロージョン・<br/>・<br/>・<br/>・</li></ul>                                                                                                    | Internet 协议版本 4 (IP-4)<br>PROFINET<br>PROFINET<br>PROFINET<br>PROFINET |                                                                                                    | ]     |                                       |         |    | 2       |                      |         |

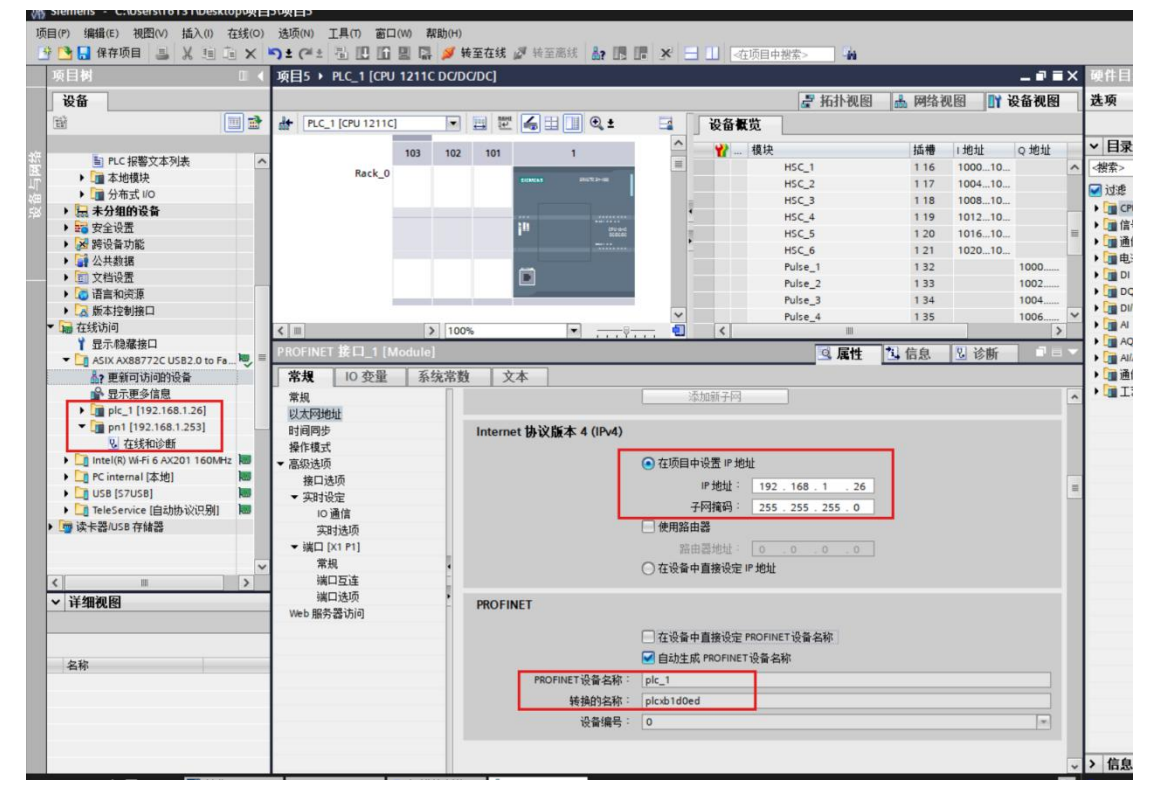

#### 2、组态 AUPN 2A4B-BUS 主站的子模块

选择到设备视图,找到硬件目录然后添加 AUPN 2A4B-BUS 主站下的子模块,组态完成编译确认无误,进行下载,转至在线,如图下都打绿色的勾代表组态无误。

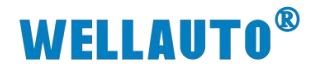

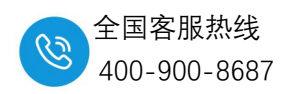

| Siemens - C:\Users\16131\Desktop\                      | ē目5\项目5                                                           | _#X                                                                                                    |
|--------------------------------------------------------|-------------------------------------------------------------------|----------------------------------------------------------------------------------------------------|
| 质目(P) 编辑(E) 视图(V) 插入(I) 在线                             | O) 违项(N) 工具(T) 窗口(W) 帮助(H)                                        | Totally Integrated Automation                                                                                                    |
| 登 🔄 🔓 保存项目 👎 👗 🧾 💷 🤅                                   | (うまできる) 四日 日日 日日 日日 日日 日日 日日 日日 日日 日日 日日 日日 日日                    | 設定 PORTAL                                                                                                    |
| 项目例 正《                                                 | 项目5 • 未分组的设备 • PN-DEV [AUPN 2A4B-BUS]                             |                                                                                                    |
| 设备                                                     |                                                                   | 🧬 拓扑视图 📥 网络视图 🔰 设备视图 选项                                                                                                    |
| 111 111 1111                                           | 🔐 PN-DEV [AUPN 2A48-BUS] 🔹 📰 🌠 🔛 🛄 🔍 ± 📑 设备复览                     |                                                                                                    |
|                                                        | (法保设資) (注)(1)(1)(1)(1)(1)(1)(1)(1)(1)(1)(1)(1)(1)                 |                                                                                                    |
| ▼ 项目5 ヘ                                                | PN-DEV (AUPN 2A48-8US)                                            |                                                                                                    |
| 💕 添加新设备                                                | ) Interface                                                       |                                                                                                    |
| ▲ 设备和网络                                                | IOL_LocalIO_                                                      |                                                                                                    |
| • [] PLC_1 [CPU 1211C DC/                              | ₹ AUIO 4AIV4AC                                                    | VH-8U5_1 0 2 (Port X01) A = A 400 Modules 100 Modules                                                                                                    |
|                                                        | Local IO                                                          | 0 2 (Port X0 L. Difference in the second second |
| <ul> <li>1155(400/00)</li> <li>1255(400/00)</li> </ul> | AUBO 4TC                                                          | 0 2 (Port X0 A General IO Modules                                                                                                    |
| Storesta                                               |                                                                   | 0 23                                                                                                    |
| Main [OB1]                                             | 21000000                                                          | 0 24                                                                                                    |
| ■ 拐错诊断信息                                               |                                                                   | 0 3 (Port X02)                                                                                                    |
| ▶ □ 系统块                                                |                                                                   | 0 4 (Port XU3)                                                                                                    |
| ▶ 🔛 工艺对象                                               |                                                                   | 0 6 (Port X04) AUBO 4AIH                                                                                                    |
| 分部源文件                                                  |                                                                   | 0 7 (Port X06)                                                                                                    |
| ▶ 🚂 PLC 安量                                             | ▼ Fxt Modules1                                                    | 1 0 8 (Rus1) F AUBO 4RTD 3                                                                                                    |
| ▶ 💽 PLC 数据类型                                           | Ext Module                                                        | AUBO 4TC                                                                                                    |
| > 🤤 监控与强制表                                             | AUBO 16D                                                          | ION 0 8 (Bus1) 2 A. AUBO SAIH                                                                                                    |
| •  二 二 在 结 省 份                                         | AUBO 4AII                                                         | H 0 8 (Bus1) 3 A                                                                                                    |
| Traces                                                 | AUBO ADI                                                          | NOVH 0 8 (Bus1) 4 A                                                                                                    |
| · 圖 设备代理数据                                             |                                                                   | 0 85 AUBO STC                                                                                                    |
| 四 程序信息                                                 |                                                                   |                                                                                                    |
| ■ PLC报警又本列表                                            |                                                                   |                                                                                                    |
| ▶ □ 本珍银状                                               |                                                                   | □ 属性 □ 信息 □ 诊断 □ □ □ □ □ □ □ □ □ □ □ □ □ □ □ □ □                                                                                                    |
|                                                        | 常規 交叉引用 编译                                                        | ALIBO RADIH                                                                                                    |
| 1 9 9 1 2 1 1 1 1 1 1 1 1 1 1 1 1 1 1 1                |                                                                   | AUBO SAOVH                                                                                                    |
| + /1 mich '8 4                                         |                                                                   | AUBO ADIAOVH                                                                                                    |
|                                                        | 1 信曲 林安                                                           | 2 R#8 81/2                                                                                                    |
| ✓ 详细视图                                                 | 1 市本 利主 利主                                                        | 2024/12/6 11:49:33                                                                                                    |
|                                                        | ◎ 種件觀響下載成功。                                                       | 2024/12/6 11:49:40                                                                                                    |
|                                                        | 4 启动門C1失啦!                                                        | 2024/12/6 11:51:23                                                                                                    |
| 名称                                                     | ✓ 'Main'下载成功。                                                     | 2024/12/6 11:49:38                                                                                                    |
|                                                        | 1 扫描接口 ASIX AX88772C US82.0 to Fast Ethernet Adapter 上的设备已完成。在网络上 | 2024/12/6 11:47:28                                                                                                    |
|                                                        | ▲ 下敷完成(错误:0:警告:1)。                                                | 2024/12/6 11:51:24                                                                                                    |
|                                                        | ☑ 已通过地址 IP=192.168.1.26 连接到 PLC_1。                                | 2024/12/6 11:53:05                                                                                                    |
|                                                        | ✓ 到 PLC_1 的连接已关闭。                                                 | 2024/12/6 11:53:25                                                                                                    |

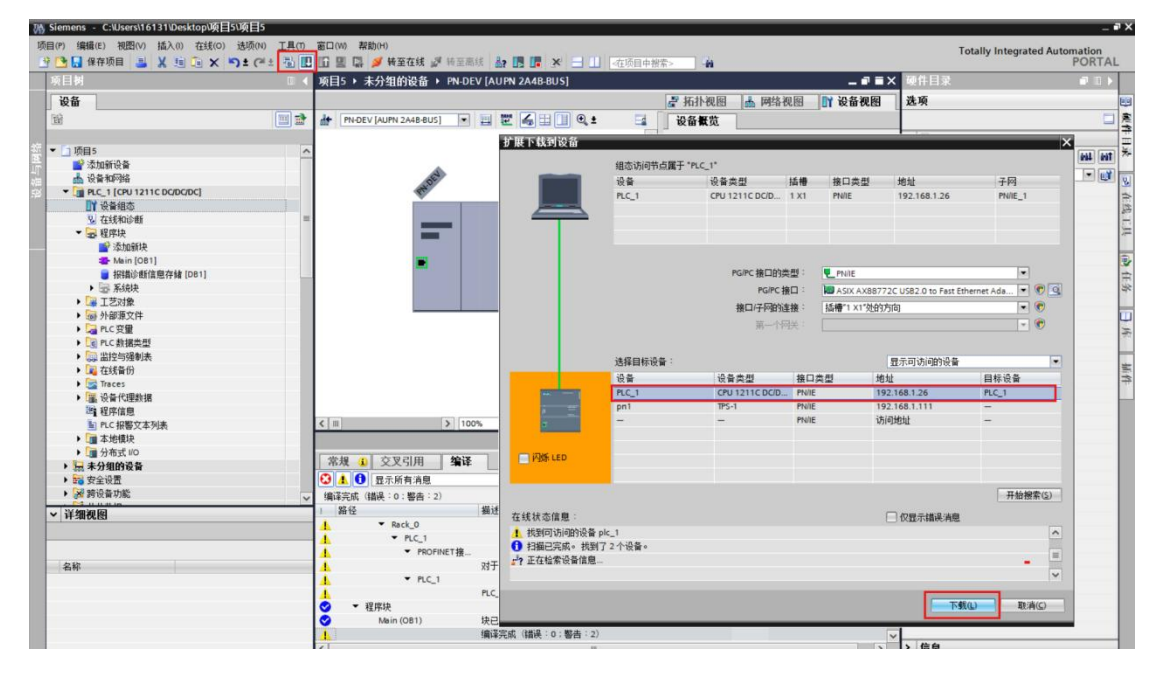

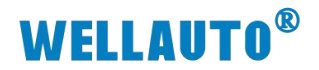

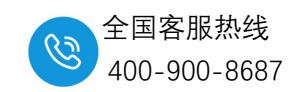

| 📑 🔒 保存项目 📑 🐰 🗐 🗐 🗙 🍤 🛨               | C* ± 1 10 10 |      | 🎽 转至在线 🖉                  | 表至高线 🌆 🖪 🖪 🗶 🛪 🚽 🛄 座项目中                                                                                                    | · · · · · · · · · · · · · · · · · · · |                   |     |     | . Stany integrated | PORT |
|--------------------------------------|--------------|------|---------------------------|----------------------------------------------------------------------------------------------------|---------------------------------------|-------------------|-----|-----|--------------------|------|
| 项目树                                  | □ ◀ 项        | 目5 > | 未分组的设备 >                  | PN-DEV [AUPN 2A4B-BUS]                                                                                                    |                                       |                   | - • | Ξ×  | 硬件目录               | • 1  |
| 设备                                   |              |      |                           |                                                                                                    | ■ 拓扑视图                                | ▲ 网络视图 ■          | 设备视 | 8   | 选项                 |      |
| <b>国</b>                             |              | PN-D | EV [AUPN 2A48-BUS]        | • = 2 4 = 1 • • •                                                                                                    | 设备概览                                  | 1                 |     |     |                    |      |
|                                      |              |      |                           |                                                                                                    | • • • 植块                              |                   | 机架  |     | ▼ 目录               |      |
| ▼ □ 项目5                              | ^            |      |                           |                                                                                                    | · PN-DF                               | EV                | 0   | - ^ | #索                 | 101  |
| 💕 添加新设备                              |              |      |                           |                                                                                                    | > In                                  | terface           | 0   | -   | 2 2-110 BUE ++-0+  |      |
| 📩 设备和网络                              | in realized  | 百姓   | 1847                      |                                                                                                    |                                       |                   | ×   |     | ₩ 辺窓 開業文件 <主物>     |      |
| PLC_1 [CPU 1211C DC/DC/DC]           | 1.491        | 190  |                           |                                                                                                    |                                       |                   | ^   |     | ▼圖模块               |      |
| 11 设备组态                              | (?           | 下载前  | 检查                        |                                                                                                    |                                       |                   |     |     | AUIO Modules       |      |
| № 在线和诊断                              |              |      |                           |                                                                                                    |                                       |                   |     |     | Functional Modules |      |
| ▼ → 程序块                              | 状态           | 1    | 目标                        | 清息                                                                                                    |                                       | 动作                |     |     | General IO Modules |      |
| 📑 添加新块                               | 48           | 9    | <ul> <li>PLC_1</li> </ul> | 下载准备就绪。                                                                                                    |                                       | 加载"PLC_1"         | ^   |     | ▶ ■ 前端根块           |      |
| Main [OB1]                           |              |      |                           |                                                                                                    |                                       |                   |     |     | ▼Ⅲ子根块              |      |
| 报错诊断信息存储 [DB1]                       |              | 4    | ▼ 保护                      | 保护系统 防止未授权的访问                                                                                                    |                                       |                   |     |     | ▼ III Ext Modules  |      |
| <ul> <li>一一 系统块</li> </ul>           |              |      |                           | 连接到企业网络或直接连接到 internet 的设备                                                                                                    | 必须采取合适的保护                             |                   |     |     | - Al               |      |
| ▶ 🕞 工艺对象                             |              |      |                           | 措施以防止未经授权的访问。例如通过使用防?                                                                                                    | 《墙或网络分段。有                             |                   | =   |     | AUBO 4AIIH         |      |
| ▶ 💀 外部源文件                            |              |      |                           | 大工工具主任的更多情思。 IF I/I/II<br>http://www.siemens.com/industrialsecurity                                                                                                    |                                       |                   |     |     | AUBO 4AIVH         |      |
| ▶ 🛺 PLC 变量                           |              | -    |                           |                                                                                                    |                                       |                   |     |     | AUBO 4RTD          |      |
| ▶ 💽 PLC 数据类型                         |              | 0    | <ul> <li>停止模块</li> </ul>  | 模块因下载到设备而停止。                                                                                                    |                                       | 全部停止              |     |     | AUBO 4TC           |      |
| > >>>>>>>>>>>>>>>>>>>>>>>>>>>>>>>>>> |              | -    |                           |                                                                                                    |                                       |                   |     |     | AUBO SAIIH         |      |
| ▶ 12 在线备份                            |              | 0    | 设备组态                      | 副保并费指目标由的系统数据                                                                                                    |                                       | 下朝到设备             |     |     | AUBO SAIVH         |      |
| 🕨 📴 Traces                           |              | -    |                           |                                                                                                    |                                       | 1 404/00/00       |     |     | AUBO 8RTD          |      |
| ▶ 🔛 设备代理数据                           |              | 0    |                           | 將软件下朝到设备                                                                                                    |                                       | 一种性下朝             |     |     | AUBO STC           |      |
| 四 程序信息                               |              |      | - our                     |                                                                                                    |                                       | and a read        |     | Y   | AllAO              |      |
| ■ PLC报警文本列表                          |              | 0    | <b>立</b> 木底               | 这所有记载立木和立木利丰立木下新到设备由                                                                                                    |                                       |                   |     | >   | ▼ A0               |      |
| ▶ 🛅 本地模块                             | 1            | -    | ~+#                       | 10/11/11/10/2014 10:00 10:00 1 |                                       | AVEL 1-MORTOCIM-1 | 3   |     | AUBO 4AOIH         |      |
| ▶ 🛅 分布式 I/O                          | 1.31         |      |                           |                                                                                                    |                                       |                   |     |     | AUBO 4AOVH         |      |
| ▶ 🔜 未分组的设备                           |              |      |                           |                                                                                                    |                                       | 刷新                |     |     | AUBO 8AOIH         |      |
| ▶ <mark>歸</mark> 安全设置                |              |      |                           |                                                                                                    | -                                     |                   | _   |     | AUBO SAOVH         |      |
| ▶ 🛃 跨设备功能                            |              |      |                           |                                                                                                    | 完成                                    | 装载 取消             |     |     | AUBO ADIAOVH       |      |
| < 详细视图                               |              |      |                           |                                                                                                    |                                       |                   |     |     |                    |      |
|                                      | 0            | ▼ PL | C_1                       |                                                                                                    |                                       | × 0               | 0   |     |                    |      |
|                                      | - 0          | •    | 程序块                       |                                                                                                    |                                       | P 0               | 0   |     |                    |      |
|                                      | 0            |      |                           | 未编译任何块。所有块都是最新版本的。                                                                                                    |                                       |                   |     |     | -                  |      |

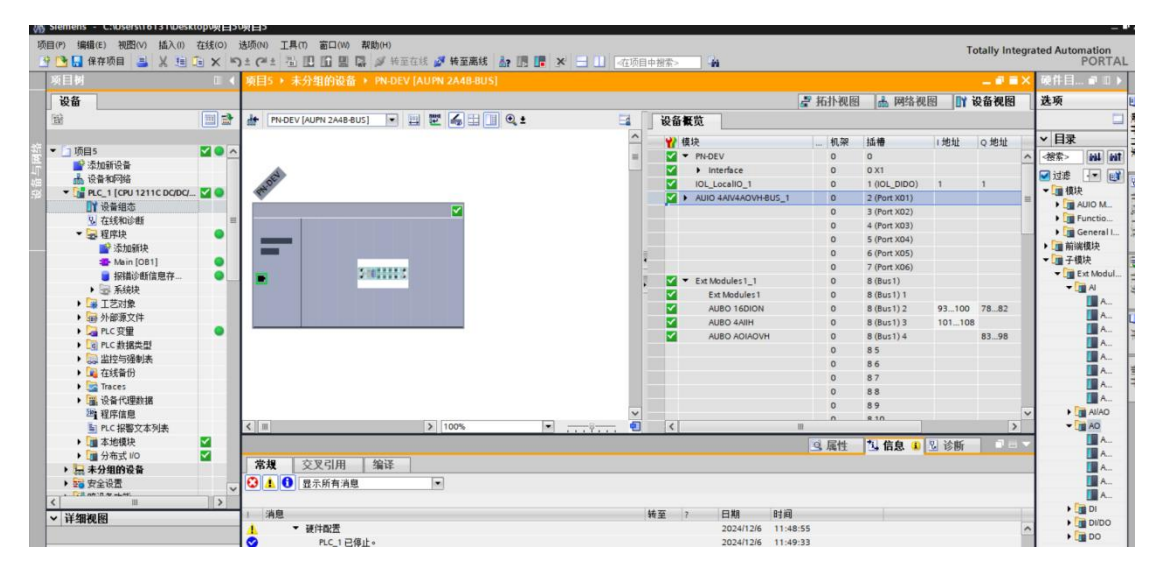

## 四、调用诊断指令测试模块报错诊断

#### 1、调用 GET\_DIAG 指令

选择到扩展指令, 找 GET\_DIAG 指令块并且调用, 当参数 MODE=1 时, 参数 DIAG 以结构 DIS 输出诊断信息。此时, 在变量声明中输入系统数据类型"DIS"作为数据类型。其中参数 LADDR 指向 CPU 的硬件标识符, 通过每一个指令块读取对应模块的诊断信息, 详细诊断指令设置 如下。

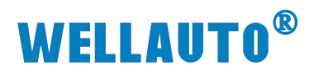

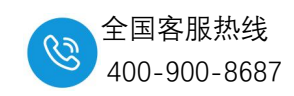

| 页目树                                                                                                    | □ 《 项目5 > PLC_1 [CPU 1211C DC/DC/DC] > 程序块                                                                                                    | Main [OB1]                                                                                                    | _ <b>₽ ■ X</b> 指令                                                                                                    |                    |
|----------------------------------------------------------------------------------------------------|----------------------------------------------------------------------------------------------------|----------------------------------------------------------------------------------------------------|----------------------------------------------------------------------------------------------------|--------------------|
| 设备                                                                                                    |                                                                                                    |                                                                                                    | 选项                                                                                                    |                    |
| 8                                                                                                    |                                                                                                    | = : * * * * * * * * * * * * *                                                                                                    | 🕫 🔒 🖬                                                                                                    | ini ini 🐻 🖏 🚺      |
|                                                                                                    |                                                                                                    | 块接口                                                                                                    | > 收藏夹                                                                                                    |                    |
| · _ 项目5<br>• 添加新设备                                                                                                    | <u>^</u> <u>-</u> <u>-</u> <u>-</u> <u>-</u> <u>-</u> <u>-</u> <u>-</u> <u>-</u> <u>-</u> <u>-</u>                                                                                                    |                                                                                                    | ▼ 基本指令                                                                                                    | 100.00             |
| 📥 设备和网络                                                                                                    | ▼ 程序段 1: AUBO_4AIIH模块报错诊断                                                                                                    |                                                                                                    | ▲ 本 常 振                                                                                                    | 御还 版本              |
| ▼ []] PLC_1 [CPU 1211C DC/DC/DC]<br>1) 设备组态                                                                                                    | 注释                                                                                                    |                                                                                                    | ▶ 🚾 位逻辑运算                                                                                                    | V1.0               |
| Q 在线和诊断                                                                                                    |                                                                                                    |                                                                                                    | ▶ ◎ 定时器操作 ▶ → 计数器操作                                                                                                    | V1.0<br>V1.0       |
| ▼ → 程序块<br>参 添加新抉                                                                                                    | EN EN                                                                                                    | 10                                                                                                    | ▶ 💽 比较操作                                                                                                    |                    |
| Main [OB1]                                                                                                    | MODE                                                                                                    | %M/W2                                                                                                    | = 数学函数                                                                                                    | V1.0<br>V2.5       |
| <ul> <li>振講诊断信息存储 [DB1]</li> <li>・ 気谷中</li> </ul>                                                                                                    | 286 RET_V                                                                                                    | AL "Tag_1"                                                                                                    | ▶ 🍡 转换操作                                                                                                    |                    |
| ▶ 🙀 工艺对象                                                                                                    | Modules1_ CNT_DI/                                                                                                    | NG                                                                                                    | <ul> <li>         ・<br/>・<br/>・</li></ul>                                                                                                    | V1.1<br>V1.4       |
| <ul> <li>         ・          ・         ・</li></ul>                                                                                                    | 1~AUBO_4AIIH" LADDR                                                                                                    |                                                                                                    | 10 10/- 10/0417                                                                                                    |                    |
| ▶ [] PLC 数据类型                                                                                                    | freed on in 2017<br>储** 4AIIH <sup>*</sup> ─ DIAG ↓                                                                                                    |                                                                                                    | ∨ 扩展指令                                                                                                    |                    |
| <ul> <li>         ・          ・          ・ </li> <li>         ・      <li>         ・ </li> <li>         ・ </li> <li>         ・ </li> <li>         ・ </li> <li>         ・ </li> <li>         ・ </li> <li>         ・ </li> <li>         ・ </li> <li>         ・ </li> <li>         ・ </li> <li>         ・ </li> <li>         ・ </li> <li>         ・</li> <li>         ・</li></li> <li>         ・</li></ul> |                                                                                                    |                                                                                                    | 名称                                                                                                    | 描述                 |
| Traces                                                                                                    |                                                                                                    |                                                                                                    | RD_SINFO                                                                                                    | 读取当前 OB 启动信息       |
| <ul> <li>         · </li> <li>         · </li> <li>         ·</li> <li>         ·</li></ul> | 142/JPAX 2. NOUS_NONOVIRACINTHAD                                                                                                    |                                                                                                    | ED Get IM Dat                                                                                                    | 读取 LED 状态          |
| ■ PLC 报警文本列表                                                                                                    | 1                                                                                                    |                                                                                                    | Get_Name                                                                                                    | 读取 IO 系统的模块状态信息    |
| <ul> <li>         ・ 重 本地模块         ・         ・         ・</li></ul>                                                                                                    | GET_DIAG                                                                                                    |                                                                                                    | GetStation                                                                                                    | nfo 读取 IO 设备的信息    |
| › 🔙 未分组的设备                                                                                                    | 1 MODE                                                                                                    | %MW2                                                                                                    | GetSMCinfo                                                                                                    | 读取有关存储卡的信息         |
| <ul> <li>         ·</li></ul>                                                                                                    | 287 RET_V                                                                                                    | AL "Tag_1"                                                                                                    | DeviceState     ModuleState                                                                                                    | es 读取 IO 系统的模块状态信息 |
| 译细视网                                                                                                    | PN-DEV-Ext_<br>Modules1 CNT_DIA                                                                                                    | AG - "Tag_2"                                                                                                    | GET_DIAG                                                                                                    | 读取诊断信息             |
| 11340465                                                                                                    | 1-AUBO_<br>AOIAOVH*LADDR                                                                                                    |                                                                                                    | アン       アン        アン       アン       アン       アン        アン       アン        アン         アン        アン        アン        アン        アン        アン        アン        アン        アン        アン        アン        アン        アン        アン        アン        アン        アン        アン        アン        アン        アン        アン        アン        アン        アン        アン         アン        アン        アン        アン        アン        アン        アン         アン         アン        アン        アン        アン        アン        アン        アン         アン         アン        アン         ア |                    |
|                                                                                                    | "报错诊断信息存                                                                                                    |                                                                                                    | ▶ □ 数据块控制                                                                                                    |                    |
| 名称 地址                                                                                                    | 储"-AOIAOV — DIAG -                                                                                                    | -                                                                                                    | → 寻址                                                                                                    |                    |
|                                                                                                    |                                                                                                    |                                                                                                    |                                                                                                    |                    |
|                                                                                                    | 常規 交叉引用 编译 语法                                                                                                    |                                                                                                    | > 工艺                                                                                                    |                    |
| · 程序段 1:                                                                                                    | AUBO_4AIIH模块报错诊断                                                                                                    |                                                                                                    | ▶ <u>通信</u>                                                                                                    |                    |
| <b>程序段1:</b><br>注释                                                                                                    | AUBO_4AIIH模块报错诊断                                                                                                    |                                                                                                    | <b>&gt; 通信</b>                                                                                                    |                    |
| 程序段 1:<br>注释                                                                                                    | AUBO_4AIIH模块报错诊断<br>GET DIAG                                                                                                    |                                                                                                    | ▶ <u>通信</u>                                                                                                    |                    |
| · 程序段 1: 注释                                                                                                    | AUBO_4AIIH模块报错诊断<br>GET_DIAG                                                                                                    | FNO                                                                                                    | <u>&gt; )≱ää</u>                                                                                                    |                    |
| · 程序段 1: 注释                                                                                                    | AUBO_4AIIH模块报错诊断<br>GET_DIAG                                                                                                    | ENO                                                                                                    | <u>}≥ )⊯ä</u>                                                                                                    | _                  |
| 程序段 1:       注释                                                                                                    | AUBO_4AIIH模块报错诊断<br>GET_DIAG<br>EN<br>1 MODE                                                                                                    | ENO<br>%MW2                                                                                                    | > <u>)</u> ⊯ä                                                                                                    | -                  |
| 程序段 1:<br>注释                                                                                                    | AUBO_4AIIH模块报错诊断<br>GET_DIAG<br>EN<br>1 MODE                                                                                                    | ENO<br>%MW2<br>ET_VAL — "Tag_1"                                                                                                    | <u>&gt; }}<br/>,</u>                                                                                                    |                    |
| · 程序段 1:<br>注释                                                                                                    | AUBO_4AIIH模块报错诊断<br>GET_DIAG<br>EN<br>1 MODE<br>86 R                                                                                                    | ENO<br>%//////<br>ET_VAL                                                                                                    | <u>▶ 通告</u>                                                                                                    | -                  |
| · 程序段 1:<br>注释<br>PN-                                                                                                    | AUBO_4AIIH模块报错诊断<br>GET_DIAG<br>EN<br>1 — MODE<br>86                                                                                                    | ENO<br>%MW2<br>ET_VAL                                                                                                    | <u>&gt; }}<br/>→ :::</u>                                                                                                    | _                  |
| 程序段 1:<br>注释<br>                                                                                                    | AUBO_4AIIH模块报错诊断<br>GET_DIAG<br>EN<br>1 MODE<br>86 R<br>51 CN                                                                                                    | ENO<br>#MW2<br>ET_VAL — "Tag_1"<br>%MW5<br>T_DIAG — "Tag_2"                                                                                                    | <u>&gt; }}<br/>,</u>                                                                                                    |                    |
| 程序段 1:<br>注释<br>                                                                                                    | AUBO_4AIIH模块报错诊断<br>GET_DIAG<br>EN<br>1 MODE<br>86 R<br>s1 LADDR                                                                                                    | ENO<br><b>%MW2</b><br>ET_VAL — "Tag_1"<br><b>%MW5</b><br>T_DIAG — "Tag_2"                                                                                                    | <u>▶ 通告</u>                                                                                                    |                    |
| 程序段 1 :<br>注释<br>                                                                                                    | AUBO_4AIIH模块报错诊断<br>GET_DIAG<br>EN<br>1MODE<br>86R<br>51LADDR<br>4*                                                                                                    | ENO<br>#MW2<br>ET_VAL — "Tag_1"<br>#MW6<br>T_DIAG — "Tag_2"<br>Hw_Pwm                                                                                                    | <u>&gt; }#</u>                                                                                                    | -                  |
| 程序段 1 :<br>注释<br>                                                                                                    | AUBO_4AIIH模块报错诊断<br>GET_DIAG<br>EN<br>MODE<br>86 R<br>51 CN<br>LADDR<br>_4*<br>2_4AIIH模块报错诊断<br>CN                                                                                                    | ENO<br>%MW2<br>ET_VAL — "Tag_1"<br>%MW6<br>T_DIAG — "Tag_2"<br>Hw_Pwm<br>Hw_SubModule                                                                                                    | <u>&gt; jaĉ</u>                                                                                                    | -                  |
| 程序段 1 :<br>注释<br>                                                                                                    | AUBO_4AIIH模块报错诊断<br>GET_DIAG<br>EN<br>MODE<br>86<br>51 CN<br>LADDR<br>4*<br>0_4AIV4AOVH-BUS_1*<br>0_4AIV4AOVH-BUS_1*<br>0_4AIV4AOVH-BUS_1~AUBO_4TC*                                                                                                    | ENO<br>%MW2<br>ET_VAL                                                                                                    | <u>&gt; jač</u>                                                                                                    | -                  |
| 注释<br>注释<br>2<br>*PN-<br>DEV~Ext_Module:<br>_1~AUBO_4AIIH*<br>□ *Local~Pulse.<br>□ *PN-DEV~AUIC<br>□ *PN-DEV~AUIC<br>□ *PN-DEV~AUIC                                                                                                    | AUBO_4AIIH模块报错诊断<br>GET_DIAG<br>EN<br>1 MODE<br>86 R<br>51 LADDR<br>4*<br>0_4AIV4AOVH-BUS_1*<br>0_4AIV4AOVH-BUS_1*AUBO_4TC*<br>0_4AIV4AOVH-BUS_1*Local_IO*                                                                                                    | ENO<br>%MW2<br>ET_VAL *Tag_1*<br>%MW5<br>T_DIAG *Tag_2*<br>Hw_Pwm<br>Hw_SubModule<br>Hw_SubModule<br>Hw_SubModule                                                                                                    | <u>&gt; jaŝ</u>                                                                                                    | -                  |
| 2<br>注释<br>注释                                                                                                    | AUBO_4AIIH模块报错诊断<br>GET_DIAG<br>EN<br>1 - MODE<br>86 R<br>51 CN<br>4*<br>0_4AIV4AOVH-BUS_1*<br>0_4AIV4AOVH-BUS_1*<br>0_4AIV4AOVH-BUS_1~AUBO_4TC*<br>0_4AIV4AOVH-BUS_1~Local_IO*<br>nt_Module_1*                                                                                             | ENO<br>%MW2<br>ET_VAL "Tag_1"<br>%MW6<br>T_DIAG "Tag_2"<br>Hw_Pwm<br>Hw_SubModule<br>Hw_SubModule<br>Hw_SubModule<br>Hw_SubModule                                                                                                    | } <u>≱</u> @6                                                                                                    | -                  |
| 程序段 1:<br>注释<br>PN-<br>DEV-Ext_Module:<br>_1-AUBO_4AIIH* <br>回 *Local-Pulse<br>の *PN-DEV-AUIC<br>の *PN-DEV-AUIC<br>の *PN-DEV-AUIC<br>の *PN-DEV-AUIC<br>の *PN-DEV-AUIC<br>の *PN-DEV-Ext                                                                                                    | AUBO_4AIIH模块报错诊断<br>GET_DIAG<br>EN<br>1 MODE<br>86 R<br>51 CN<br>LADDR<br>4*<br>0_4AIV4AOVH-BUS_1*<br>0_4AIV4AOVH-BUS_1~AUBO_4TC*<br>0_4AIV4AOVH-BUS_1~Local_IO*<br>nt_Module_1*<br>Modules1 1*                                                                                             | ENO<br>*/MW2<br>ET_VAL "Tag_1"<br>*/MW6<br>T_DIAG "Tag_2"<br>Hw_Pwm<br>Hw_SubModule<br>Hw_SubModule<br>Hw_SubModule<br>Hw_SubModule<br>Hw_SubModule<br>Hw_SubModule                                                                                | } <u>≱</u> @6                                                                                                    |                    |
| 程序段 1:<br>注释<br>注释<br>PN-<br>DEV~Ext_Module:<br>1~AUBO_4AIIH* <br>『Local~Pulse.<br>PN-DEV~AUIC<br>PN-DEV~AUIC<br>PN-DEV~AUIC<br>PN-DEV~AUIC<br>『PN-DEV-AUIC<br>『PN-DEV-AUIC<br>『PN-DEV-Ext.<br>『PN-DEV-Ext.<br>『PN-DEV-Ext.                                                                                                    | AUBO_4AIIH模块报错诊断<br>GET_DIAG<br>EN<br>1 MODE<br>86<br>51 CN<br>- LADDR<br>-4*<br>D_4AIV4AOVH-BUS_1*<br>D_4AIV4AOVH-BUS_1~AUBO_4TC*<br>D_4AIV4AOVH-BUS_1~AUBO_4TC*<br>D_4AIV4AOVH-BUS_1~Local_IO*<br>nt_Module_1*<br>Modules1_1*<br>Modules1_1~AUBO_4AIIH*                                   | ENO<br>*Tag_1*<br>*Tag_1*<br>*MW6<br>T_DIAG *Tag_2*<br>Hw_Pwm<br>Hw_SubModule<br>Hw_SubModule<br>Hw_SubModule<br>Hw_SubModule<br>Hw_SubModule<br>Hw_SubModule<br>Hw_SubModule<br>Hw_SubModule                                                      |                                                                                                    |                    |
| 程序段1:<br>注释<br>PN-<br>DEV~Ext_Module:<br>_1~AUBO_4AIIH* <br>『*PN-DEV~AUIO<br>『*PN-DEV~AUIO<br>『*PN-DEV~AUIO<br>『*PN-DEV~AUIO<br>『*PN-DEV~AUIO<br>『*PN-DEV-Ext』<br>『*PN-DEV-Ext<br>『*PN-DEV-Ext」<br>『*PN-DEV-Ext」                                                                                                    | AUBO_4AIIH模块报错诊断<br>GET_DIAG<br>EN<br>1 MODE<br>86<br>51 CN<br>LADDR<br>_4"<br>D_4AIV4AOVH-BUS_1"<br>D_4AIV4AOVH-BUS_1~AUBO_4TC"<br>D_4AIV4AOVH-BUS_1~AUBO_4TC"<br>D_4AIV4AOVH-BUS_1~Local_IO"<br>nt_Module_11"<br>Modules1_1~AUBO_4AIIH"<br>Modules1_1~AUBO_16DION"                        | ENO<br>*Tag_1*<br>*MW6<br>T_DIAG *Tag_2*<br>Hw_Pwm<br>Hw_SubModule<br>Hw_SubModule<br>Hw_SubModule<br>Hw_SubModule<br>Hw_SubModule<br>Hw_SubModule<br>Hw_SubModule<br>Hw_SubModule<br>Hw_SubModule<br>Hw_SubModule                                 |                                                                                                    |                    |
| 程序段 1 :<br>注释<br>DEV~Ext_Module:<br>                                                                                                    | AUBO_4AIIH模块报错诊断<br>GET_DIAG<br>EN<br>MODE<br>86<br>51 CN<br>LADDR<br>4*<br>0_4AIV4AOVH-BUS_1*<br>0_4AIV4AOVH-BUS_1~AUBO_4TC*<br>0_4AIV4AOVH-BUS_1~AUBO_4TC*<br>0_4AIV4AOVH-BUS_1~Local_IO*<br>nt_Module_1*<br>Modules1_1~AUBO_4AIIH*<br>Modules1_1~AUBO_4AIIH*<br>Modules1_1~AUBO_4OIAOVH* | ENO<br>*Tag_1*<br>*MW6<br>T_DIAG *Tag_2*<br>Hw_Pwm<br>Hw_SubModule<br>Hw_SubModule<br>Hw_SubModule<br>Hw_SubModule<br>Hw_SubModule<br>Hw_SubModule<br>Hw_SubModule<br>Hw_SubModule<br>Hw_SubModule<br>Hw_SubModule<br>Hw_SubModule<br>Hw_SubModule |                                                                                                    |                    |

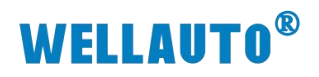

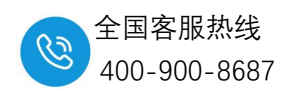

| 页目(P) 编辑(<br>学 🎦 🔒 保 | E) 視图(V) 插入(I) 在线(O)<br>存项目 📑 📈 🗎 🛅 🗙 🕊 | 法项(N) 工具<br>)± ( <sup>24</sup> ± 1 | 具(11) | 部口(W)      | 帮助(H)<br>🛃 🍠 转至在线 🖉 🗄 | 春至离线 🎝 🚺    |                        | 」        | 综> 🖬                                                                                                    |                                                                                                    |                                                                                                    |           |        | Totally Integrated | Automation<br>PORT |
|----------------------|-----------------------------------------|------------------------------------|-------|------------|-----------------------|-------------|------------------------|----------|----------------------------------------------------------------------------------------------------|----------------------------------------------------------------------------------------------------|----------------------------------------------------------------------------------------------------|-----------|--------|--------------------|--------------------|
| 项目树                  |                                         |                                    | 项E    | 5 ▶ P      | LC_1 [CPU 1211C DC/   | DC/DC] > 程序 | 块 <b>&gt;</b> 报错诊断     | 信息存储 [DB | 1]                                                                                                    |                                                                                                    |                                                                                                    |           | _ # =× | 任务                 | <b>a</b> 10        |
| 设备                   |                                         |                                    |       |            |                       |             |                        |          |                                                                                                    |                                                                                                    |                                                                                                    |           |        | 选项                 |                    |
| 厨                    |                                         | 💷 🖻                                | -     | ية ي       | ■ 🚬 😤 保持实际            | 酒 🔒 快照      | Ⅰ卟 <sup>□</sup> Ⅰ、将使照值 | 夏制到起始值中  | 副 国 将                                                                                                    | 起始值加载                                                                                                    | 为实际值                                                                                                    | B, B,     |        |                    |                    |
|                      |                                         |                                    | 1     | <b>最错诊</b> | 听信息存储                 |             |                        |          |                                                                                                    |                                                                                                    |                                                                                                    |           |        | ✓ 杏找和替梅            |                    |
| ▼ 🛄 项目5              |                                         | 1                                  | ^     | 名称         |                       | 数据类型        | 起始值                    | 保持       | A HMI/OPC                                                                                                    | <u></u> Ж.н                                                                                                    | 在 HMI                                                                                                    | 设定值       | 注释     |                    |                    |
| ■添                   | 加新设备                                    |                                    | 1     | 🖸 🔻 Si     | atic                  |             |                        |          |                                                                                                    |                                                                                                    |                                                                                                    |           |        | 查找:                |                    |
| 品设                   | 备和网络                                    |                                    | 2 -   | • •        | 16DION                | DIS         |                        |          |                                                                                                    |                                                                                                    |                                                                                                    |           |        |                    |                    |
| T 📑 PL               | C_1 [CPU 1211C DC/DC/DC]                |                                    | 3 -   | E =        | MaintainanceState     | DWord       | 16#0                   |          | 1                                                                                                    | 1                                                                                                    |                                                                                                    |           |        | □ ◆☆Ⅲ83            |                    |
| L I                  | 设备组态                                    |                                    | 4 -   |            | ComponentStateD       | DWord       | 16#0                   |          | 1                                                                                                    |                                                                                                    | Image: A start and a start a start |           |        |                    |                    |
| γ.                   | 在线和诊断                                   |                                    | 5 -   | • 13       | OwnState              | UInt        | 0                      |          | ¥                                                                                                    | 1                                                                                                    | 1                                                                                                    |           |        | □ 区分大小与            |                    |
| 🗟                    | 程序块                                     |                                    | = 6 - | •          | IOState               | Word        | 16#0                   |          |                                                                                                    | <ul> <li>Image: A start of the start of the start of</li></ul> | 1                                                                                                    |           |        | 🗌 在子结构中查找          |                    |
|                      | 📑 添加新块                                  |                                    | 7 -   |            | OperatingState        | UInt        | 0                      |          | <ul> <li>Image: A start of the start of the start of</li></ul> |                                                                                                    | 1                                                                                                    |           |        | ☑ 在隐藏文本中查找         |                    |
| ( _                  | Main [OB1]                              |                                    | 8 -   | 🗉 = 🔻      | 4AJIH                 | DIS         |                        |          |                                                                                                    |                                                                                                    |                                                                                                    |           |        | □ 休田温田27           |                    |
|                      | 🥃 报错诊断信息存储 [DB1]                        |                                    | 9 -   | EI =       | MaintainanceState     | DWord       | 16#0                   |          |                                                                                                    |                                                                                                    | Image: A start and a start a start |           |        | □ 次用通訊17           |                    |
| •                    | 🚽 系统块                                   |                                    | 10    | •          | ComponentStateD       | DWord       | 16#0                   |          | ¥                                                                                                    | 1                                                                                                    | 1                                                                                                    |           |        |                    |                    |
| ) 🔰 🙀                | 工艺对象                                    |                                    | 11    | • 13       | OwnState              | UInt        | 0                      |          | ¥                                                                                                    | ¥                                                                                                    | 1                                                                                                    |           |        | 「「「「」」の「「」」        |                    |
| • 🐨                  | 外部源文件                                   |                                    | 12 -  | •          | IOState               | Word        | 16#0                   |          |                                                                                                    | 1                                                                                                    | 1                                                                                                    |           |        | Ott                |                    |
| ) 🔹 🍋                | PLC 变量                                  |                                    | 13 -  | •          | OperatingState        | UInt        | 0                      |          | <ul> <li>Image: A start of the start of the start of</li></ul> | 1                                                                                                    | 1                                                                                                    |           |        | ORE                |                    |
| وال 🔸 💽              | PLC 数据类型                                |                                    | 14 -  | 🗉 = 🔽      | AOIAOV                | DIS         |                        |          |                                                                                                    |                                                                                                    |                                                                                                    |           |        | 查找                 |                    |
| ) 🕨 🤤                | 监控与强制表                                  |                                    | 15 -  | • 13       | MaintainanceState     | DWord       | 16#0                   |          | <ul> <li>Image: A set of the set of the</li></ul> | <ul> <li>Image: A start of the start of the start of</li></ul> | 1                                                                                                    |           |        |                    |                    |
| ) 🔹 📢                | 在线备份                                    |                                    | 16 -  | • 13       | ComponentStateD       | DWord       | 16#0                   |          |                                                                                                    | Image: A start and a start a start          | 1                                                                                                    |           |        | 替换为:               |                    |
| کا 🖌                 | Traces                                  |                                    | 17 -  | • 13       | OwnState              | UInt        | 0                      |          | 1                                                                                                    | 1                                                                                                    | 1                                                                                                    |           |        |                    |                    |
| ) 🕨 📜                | 设备代理数据                                  |                                    | 18 -  | •          | IOState               | Word        | 16#0                   |          | 1                                                                                                    | <ul> <li>Image: A start of the start of the start of</li></ul> | 1                                                                                                    |           |        | 愈小文档               |                    |
| 1                    | 程序信息                                    |                                    | 19 -  |            | OperatingState        | UInt        | 0                      |          | 1                                                                                                    | 1                                                                                                    | Image: A start and a start a start |           |        | O LIVER TH         |                    |
| 1                    | PLC 报警文本列表                              |                                    | 20 -  | su = 💌     | 4AIV4AOVH             | DIS         |                        |          |                                                                                                    |                                                                                                    |                                                                                                    |           |        | ○ 从当前位置开始          |                    |
| ) 🕨 🧯                | 本地模块                                    |                                    | 21 -  |            | MaintainanceState     | DWord       | 16#0                   |          |                                                                                                    | Image: A start and a start a start          | Image: A start and a start a start |           |        | ○ 选择               |                    |
| ) 👌 🚺                | 分布式 1/0                                 |                                    | 22 -  |            | ComponentStateD       | DWord       | 16#0                   |          | ¥                                                                                                    | 1                                                                                                    | Image: A start and a start a start |           |        |                    |                    |
| ▶ 🔙 未                | 分组的设备                                   |                                    | 23 -  |            | OwnState              | UInt        | 0                      |          | ¥                                                                                                    | <ul> <li>Image: A start of the start of the start of</li></ul> | 1                                                                                                    |           |        | alater in an       |                    |
| ) 📷 安                | 全设置                                     |                                    | 24 -  |            | IOState               | Word        | 16#0                   |          | ¥                                                                                                    | <ul> <li>Image: A start of the start of the start of</li></ul> |                                                                                                    |           |        | ▼ 语言和资源            |                    |
| • 😹 跨                | 设备功能                                    |                                    | 25    |            | OperatingState        | UInt        | 0                      |          | ¥                                                                                                    | 1                                                                                                    | 1                                                                                                    |           |        |                    |                    |
| 216 440 340          | 6                                       |                                    | 26    |            | 4TC                   | DIS         |                        |          | <b></b>                                                                                                    |                                                                                                    |                                                                                                    |           |        | 编辑语言:              |                    |
| ▼ 耳细视                | 8                                       |                                    | _ 27  |            | MaintainanceState     | DWord       | 16#0                   |          |                                                                                                    | <ul> <li>Image: A start of the start of the start of</li></ul> |                                                                                                    |           |        | 中文 (中华人民共和国)       |                    |
| 数据                   | 工艺对象                                    |                                    | 28 -  |            | ComponentStateD       | DWord       | 16#0                   |          | <b>V</b>                                                                                                    | <b>V</b>                                                                                                    | 1                                                                                                    |           |        |                    |                    |
|                      |                                         |                                    | 29    |            | OwnState              | UInt        | 0                      |          | V                                                                                                    | <ul> <li>Image: A start of the start of the start of</li></ul> |                                                                                                    |           |        | <b>然</b> 坐语言:      |                    |
| 夕谷                   | 德拉曼                                     | 新提米用                               | 30 -  |            | IOState               | Word        | 16#0                   |          | <ul> <li>Image: A start of the start of the start of</li></ul> |                                                                                                    |                                                                                                    |           |        |                    |                    |
|                      | 周初里                                     |                                    | 31 .  |            | OperatingState        | UInt        | 0                      |          | Image: A start and a start a start          |                                                                                                    |                                                                                                    |           |        | 甲乂 (甲華人民共和国)       |                    |
|                      | 218                                     | DIS                                | 0.1   |            |                       |             |                        |          |                                                                                                    |                                                                                                    |                                                                                                    |           |        |                    |                    |
|                      | DV.                                     | DIS                                |       |            |                       |             |                        |          |                                                                                                    |                                                                                                    |                                                                                                    |           |        |                    |                    |
|                      |                                         | DIS                                |       | <          |                       |             |                        |          |                                                                                                    |                                                                                                    |                                                                                                    |           | >      |                    |                    |
| 4704                 | AUVA                                    | DIS                                |       |            |                       |             |                        |          | 0 <b>F</b> t                                                                                                    | 4 11                                                                                                    | 信白 🚺                                                                                                    | 1 诊断      |        |                    |                    |
| 410                  |                                         | 015                                | 1     |            |                       |             |                        |          | //16 I                                                                                                    |                                                                                                    |                                                                                                    | 2 19 10 I |        |                    |                    |

#### 2、测试模块报错诊断信息

当指令块运行正常时,对应的 RET\_VAL 与 CNT\_DIAG 引脚数值为 0,测试步骤通过 插拔 AUBO AOIAOVH 的 WELLBUS 内部总线连接线引发报错现象,使用指令查看报 错信息,具体报错诊断信息如图下;

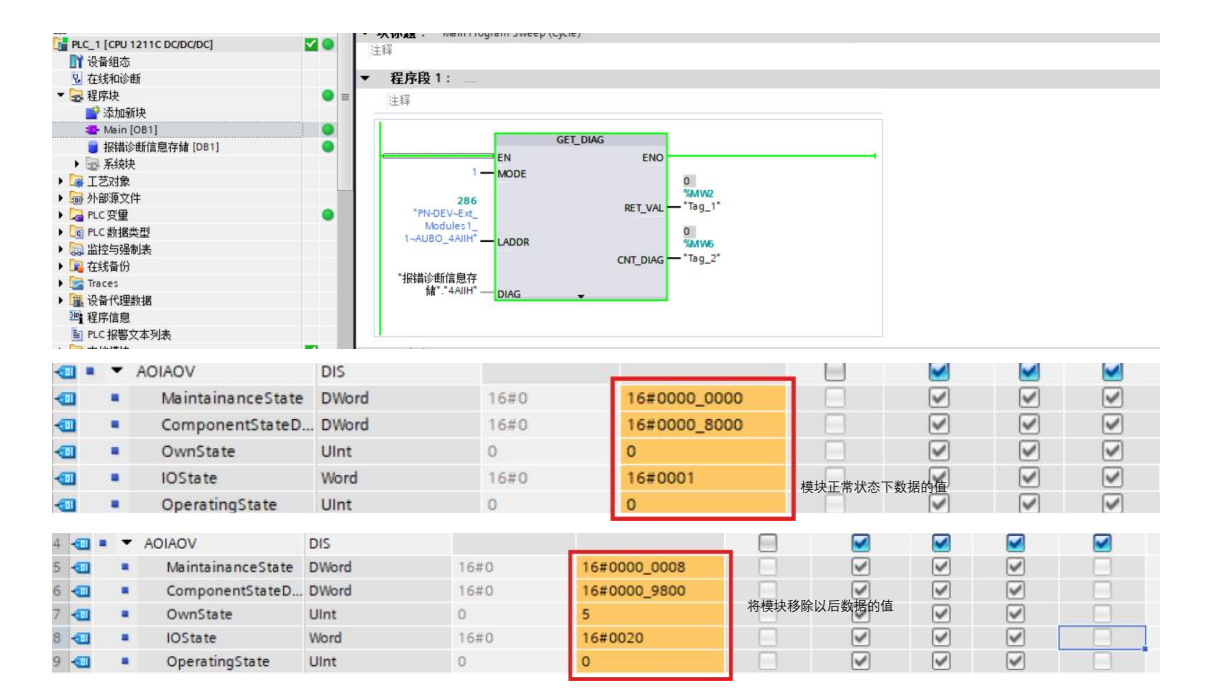

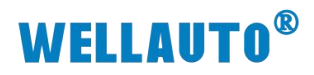

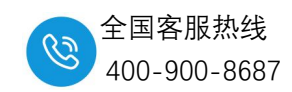

| 项目树                                   | 🛛 🖣 项目  | 5 > 未分组的设备 > PN-DEV [AUPN 2A4         |             |            |                                    |       |        |         | - • •  | × 硬件目                                 |     |
|---------------------------------------|---------|---------------------------------------|-------------|------------|------------------------------------|-------|--------|---------|--------|---------------------------------------|-----|
| 设备                                    |         |                                       |             |            | 📑 拓扑视                              | 8 👗 🛛 | 骆视图    | 11 设    | 备视图    | 选项                                    |     |
|                                       | 💷 🗟 🔐   | PN-DEV [AUPN 2A4B-BUS] 💌 📃 🕎          | 🗄 🔲 🍳 ± 🛛 📑 | 设备         | 新概览                                |       |        |         |        |                                       |     |
|                                       |         |                                       | ^           | - v)       | 模块                                 | 机架    | 括機     | 1 HA HI | o that | ▼目                                    | 录   |
| 🐨 🔽 项目5                               | 0 🔍 🔨   |                                       |             |            | ▼ PN-DEV                           | 0     | 0      | - POPE  | -      | へ「小索」                                 |     |
| 🚔 📑 添加新设备                             |         |                                       |             |            | Interface                          | 0     | 0 X1   |         |        | -                                     |     |
| 📩 📥 设备和网络                             |         | DEY                                   | =           | -          | IOL LocalIO 1                      | 0     | 1 (IQL | 1       | 1      | ✓ 过渡                                  | 2   |
| PLC_1 [CPU 1211C DC/DC/DC]            | 17 O 17 | 4rd                                   |             | -          | AUIO 4AIV4AOVH-BUS 1               | 0     | 2 (Por |         |        | • • • • • • • • • • • • • • • • • • • | 漠块  |
| □1 设备组态                               |         |                                       |             | -          | Local IO                           | 0     | 2 (Por | 7784    | 6875   | • • • • • • • • • • • • • • • • • • • | 前端相 |
| 2. 在线和诊断                              |         |                                       |             | -          | AUBO 4TC                           | 0     | 2 (Por | 8592    | 7677   | • • • • • • •                         | 子模切 |
| ▼ 🛃 程序块                               | • =     | _                                     |             |            |                                    | 0     | 23     |         |        |                                       |     |
| ■ 添加新块                                |         |                                       |             |            |                                    | 0     | 24     |         |        |                                       |     |
| Main [OB1]                            | •       | T and the                             |             |            |                                    | 0     | 3 (Por |         |        |                                       |     |
| ■ 报错诊断信息存储 [DB1]                      | •       | · · · · · · · · · · · · · · · · · · · |             |            |                                    | 0     | 4 (Por |         |        |                                       |     |
| • 题 系统块                               |         |                                       |             |            |                                    | 0     | 5 (Por |         |        |                                       |     |
| ▶ 🕞 工艺对象                              |         |                                       |             |            |                                    | 0     | 6 (Por |         |        |                                       |     |
| ▶ 圖 外部源文件                             |         |                                       |             |            |                                    | 0     | 7 (Por |         |        |                                       |     |
| ▶ 🛃 PLC 变量                            | •       |                                       |             | 1          | <ul> <li>Ext Modules1_1</li> </ul> | 0     | 8 (Bus |         |        |                                       |     |
| ▶ Lg PLC 数据类型                         |         |                                       |             | V          | Ext Modules 1                      | 0     | 8 (Bus |         |        |                                       |     |
| · 調 监控与强制表                            |         |                                       |             | · 🔽        | AUBO 16DION                        | 0     | 8 (Bus | 93100   | 7882   |                                       |     |
| • 🚆 在线备份                              |         |                                       |             | . <b>.</b> | AUBO 4AIIH                         | 0     | 8 (Bus | 101108  | k      |                                       |     |
| Traces                                |         |                                       |             | - 6        | AUBO AOIAOVH                       | 0     | 8 (Bus |         | 8398   |                                       |     |
| ▶ 圖: 设备代理数据                           |         |                                       |             |            | 你去自己进始手作                           | 0     | 85     |         |        |                                       |     |
| 四 程序信息                                |         |                                       |             |            | 组念显示楔状去大                           | 0     | 86     |         |        |                                       |     |
| PLC 报警又本列表                            |         |                                       |             |            |                                    | 0     | 87     |         |        |                                       |     |
|                                       | e e     |                                       |             |            |                                    | 0     | 88     |         |        | _                                     |     |
| ・ 1 万市式 10                            | •       |                                       |             |            |                                    | 0     | 89     |         |        |                                       |     |
| · 展本分组的设备                             |         |                                       |             |            |                                    | 0     | 8 10   |         |        |                                       |     |
| 20 安王汉直                               |         |                                       |             |            |                                    | 0     | 811    |         |        |                                       |     |
| ● ● ● ● ● ● ● ● ● ● ● ● ● ● ● ● ● ● ● | ~       |                                       |             |            |                                    | 0     | 8 12   |         |        |                                       |     |
| ✓ 详细视图                                |         |                                       |             |            |                                    | 0     | 8 13   |         |        |                                       |     |
|                                       |         |                                       |             |            |                                    | 0     | 8 14   |         |        |                                       |     |
|                                       |         |                                       |             |            |                                    | 0     | 8 15   |         |        |                                       |     |
|                                       |         |                                       |             |            |                                    | 0     | 8 16   |         |        |                                       |     |
| 名称                                    |         |                                       |             |            |                                    | 0     | 8 17   |         |        |                                       |     |
|                                       |         |                                       |             |            | <ul> <li>Ext Modules2_1</li> </ul> | 0     | 9 (Bus |         |        |                                       |     |
|                                       |         |                                       |             |            | Ext Modules2                       | 0     | 9 (Bus |         |        |                                       |     |
|                                       |         |                                       | V I         |            |                                    | 0     | 9.2    |         |        |                                       |     |

当 AUBO AOIAOVH 模块 S 灯指示灯亮,模块总线故障

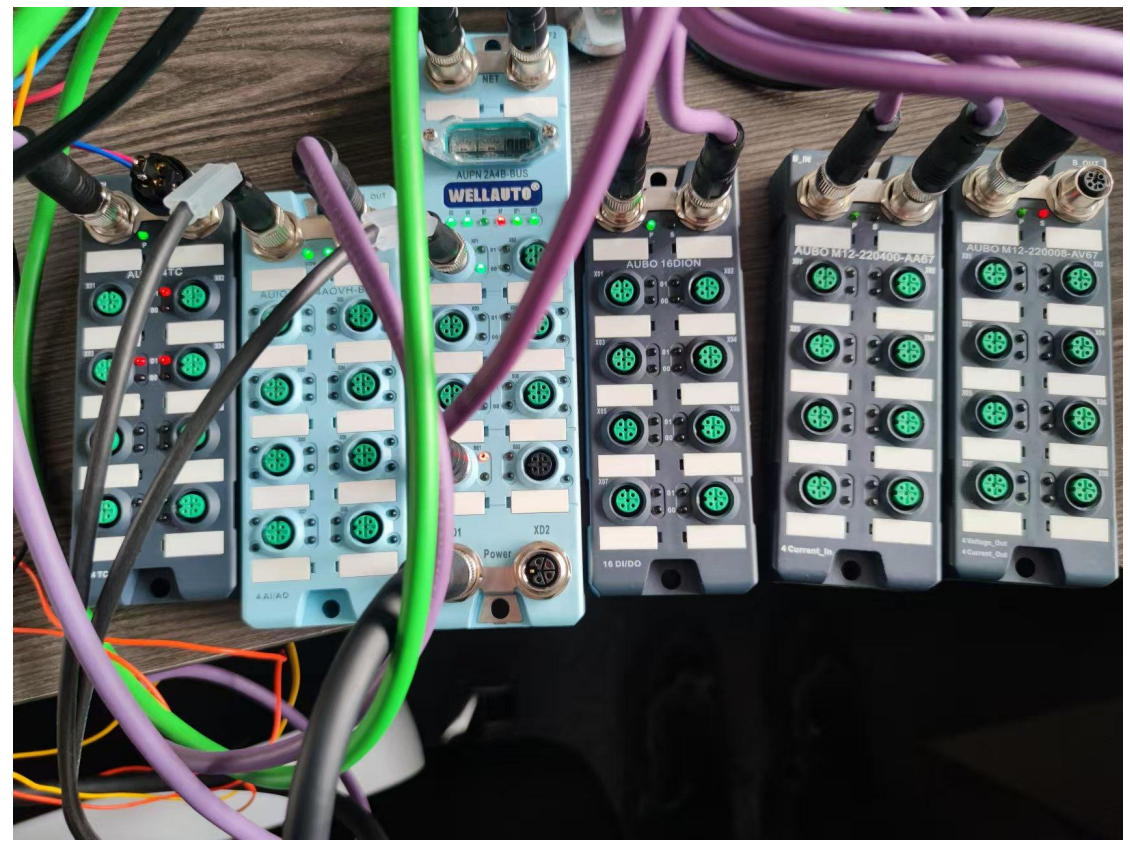